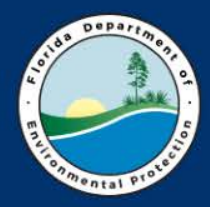

Florida Department of Environmental Protection Petroleum Restoration Program

# **STCM is YOUR FRIEND**

#### Dona Milinkovich Russ Rhodes 2017 PRP Workshop

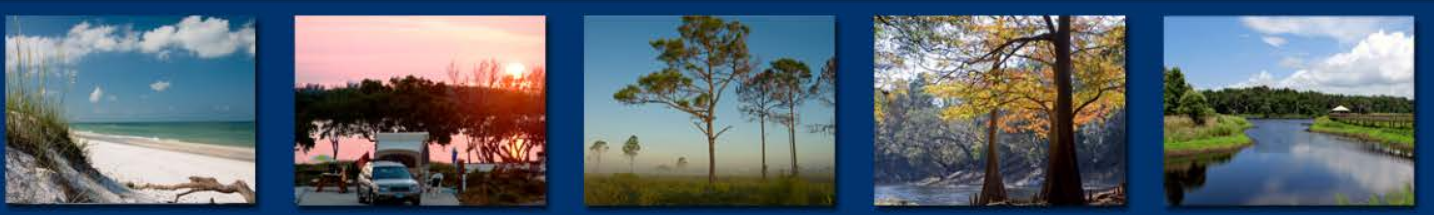

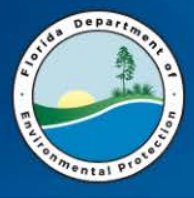

# **Today's STCM Presentation**

- Introduction
  - What is STCM?
  - PRP Uses
- Logging-IN
- STCM and File Review
- STCM and SPI Quantities
- STCM and Task Assignment Cover Page
- STCM and Tracking (Updating Deliverable Database)
- STCM Reports: Overdue Deliverables, Deliverable Due Dates, Deliverables Received (need review)

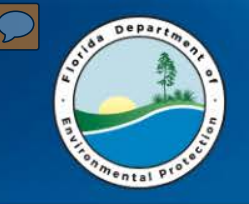

INTRODUCTION

#### What is STCM

- Storage Tank Contamination Monitoring (STCM)
- Petroleum Contamination Tracking (PCT)
- Web-Based Oracle Database Full of Information

Kind of like a dragon – mysterious and powerful

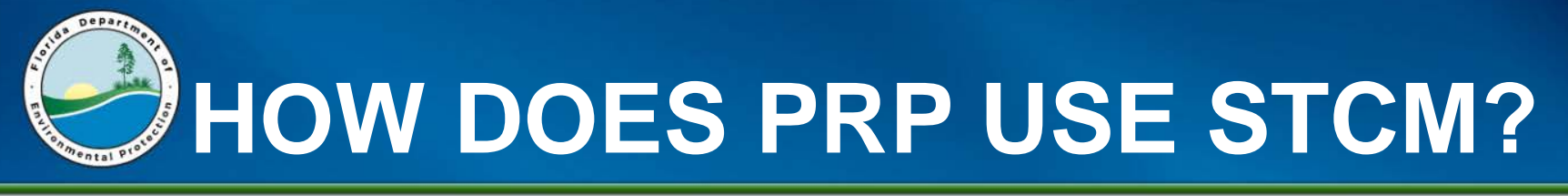

- Management uses STCM to generate reports
- Site Managers use STCM
  - For Information needed for File Review
  - To Enter Schedule of Pay Item quantities prior to generation of Attachment B – review whole thing/edit or remove
  - To Produce the Task Assignment Cover Page should get an email saying assigned & do the TA – be sure to write the proper priority code in the upper right-hand corner

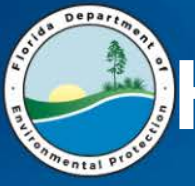

### HOW SITE MANAGERS USE STCM?

- To update the Deliverable Database
  - Correct due dates after PO start date issued
  - Log in deliverables Received
  - Indicate deliverable status
    - How to add lines for additional responses (fixes their clock)
  - Voluntary Cleanup
- To keep track of Deliverable Due Dates, Deliverables to Review, Late Deliverables. (Reports)
- Sites assigned to you, and other cool things

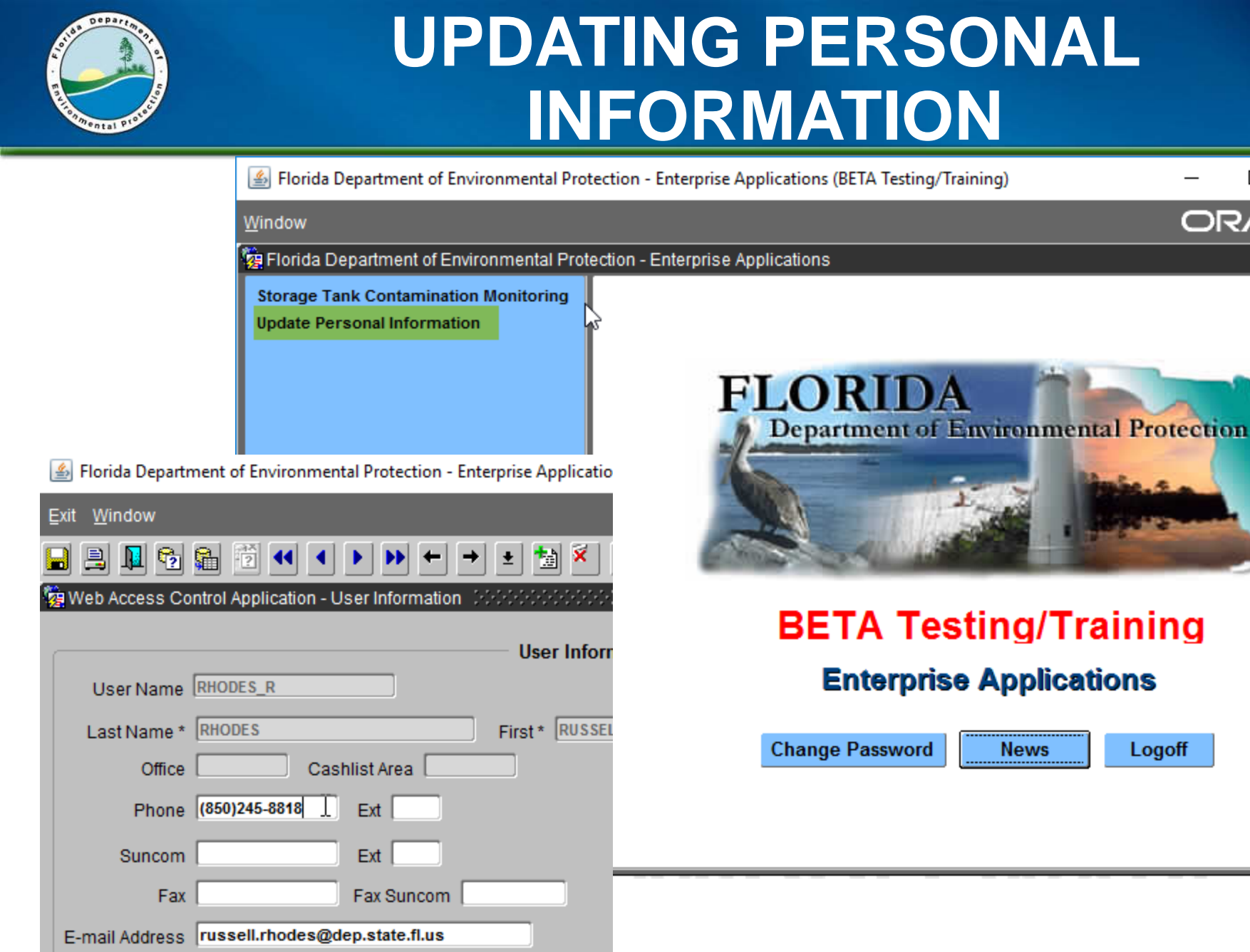

#### 6/14/2017

ORACLE

х

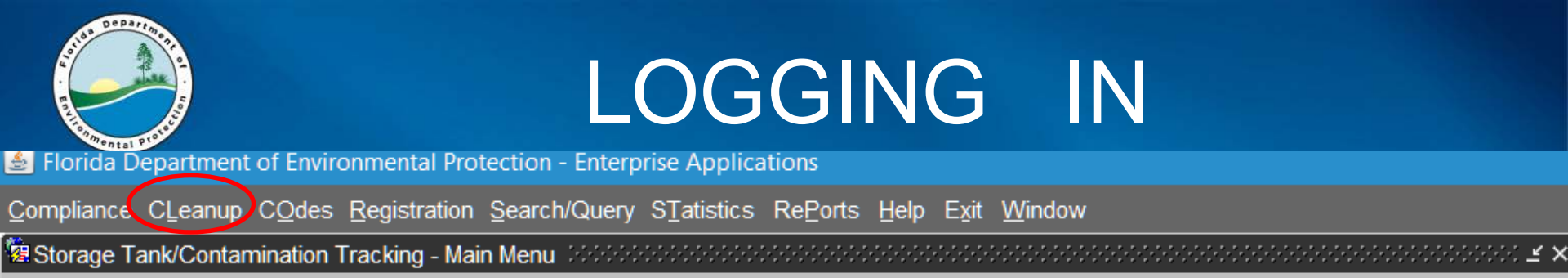

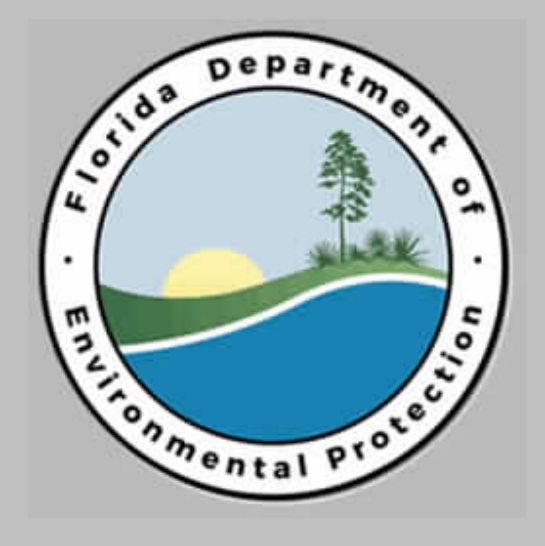

#### Storage Tank/Contamination Tracking

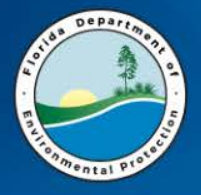

### **MAIN TABS**

- Compliance
- CLEANUP
- Codes
- Registration
- Search/Query
- Statistics
- RePorts
- Help
- Exit

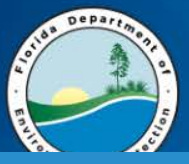

#### DISCHARGE INFO AND WORKORDER

Elorida Department of Environmental Protection - Enterprise Applications (BETA Testing/Training)

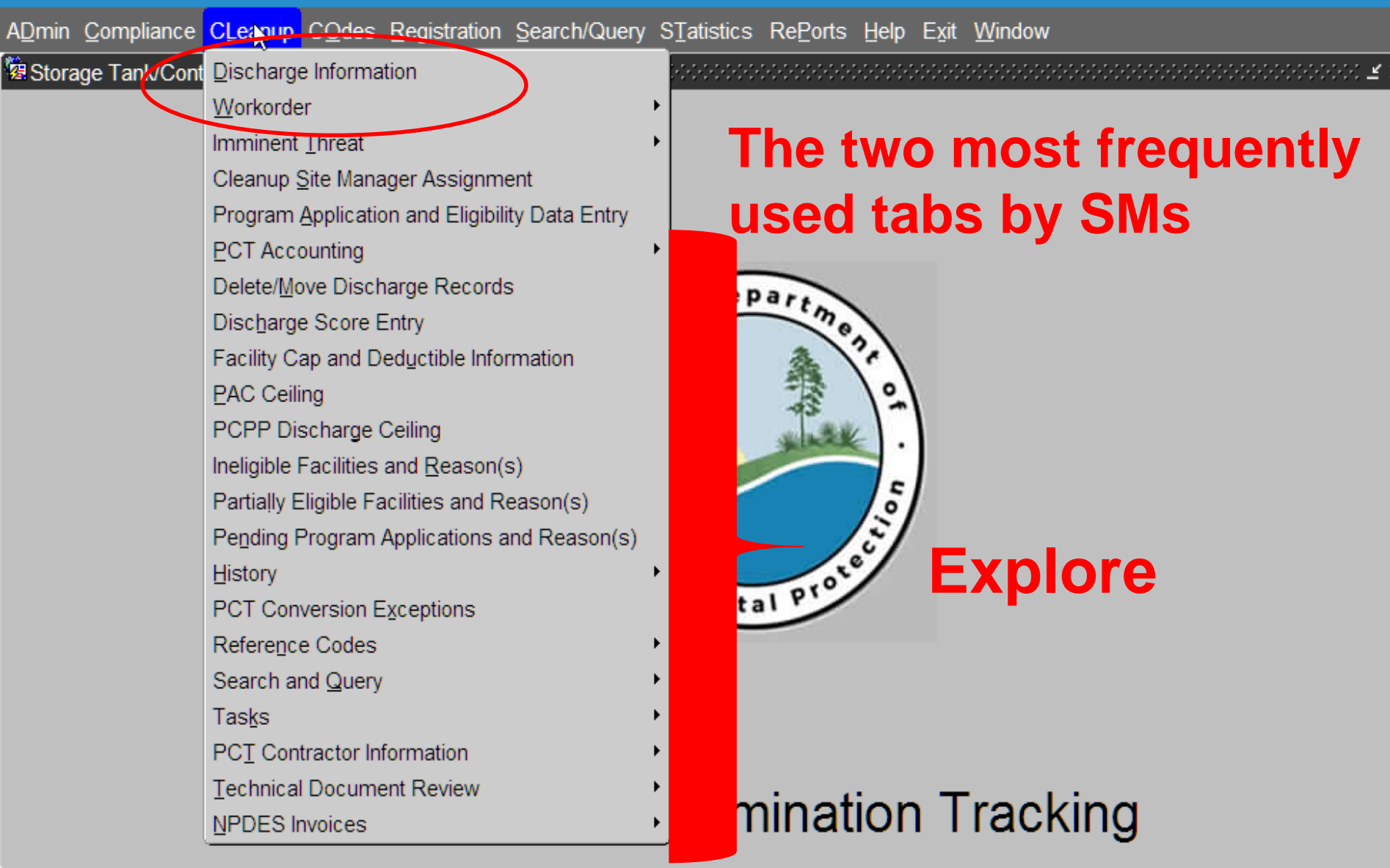

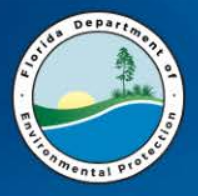

# **CLEANUP DISCHAGE INFO**

- DISCHARGE INFORMATION (File Review and Updates)
  - Facility
    - Tanks
    - Compliance
  - TASKS
    - REPORTS
  - **CODES**: provides code legend for all the "coded" information

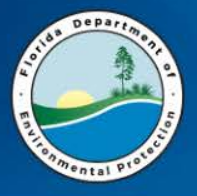

# **CLEANUP WORK ORDER**

#### • WORK ORDER (SPI Quantities and TAs)

- DATA ENTRY Generate Task Assignment
- QUERY to search for Task Assignments
- CONTRACTOR INFO
- SPI QUANTITIES to enter SPI quantities and query SPI / Facility
- CSF Calculation
- RCI Calculation (Discontinued 12/31/15)
- Performance Evaluations

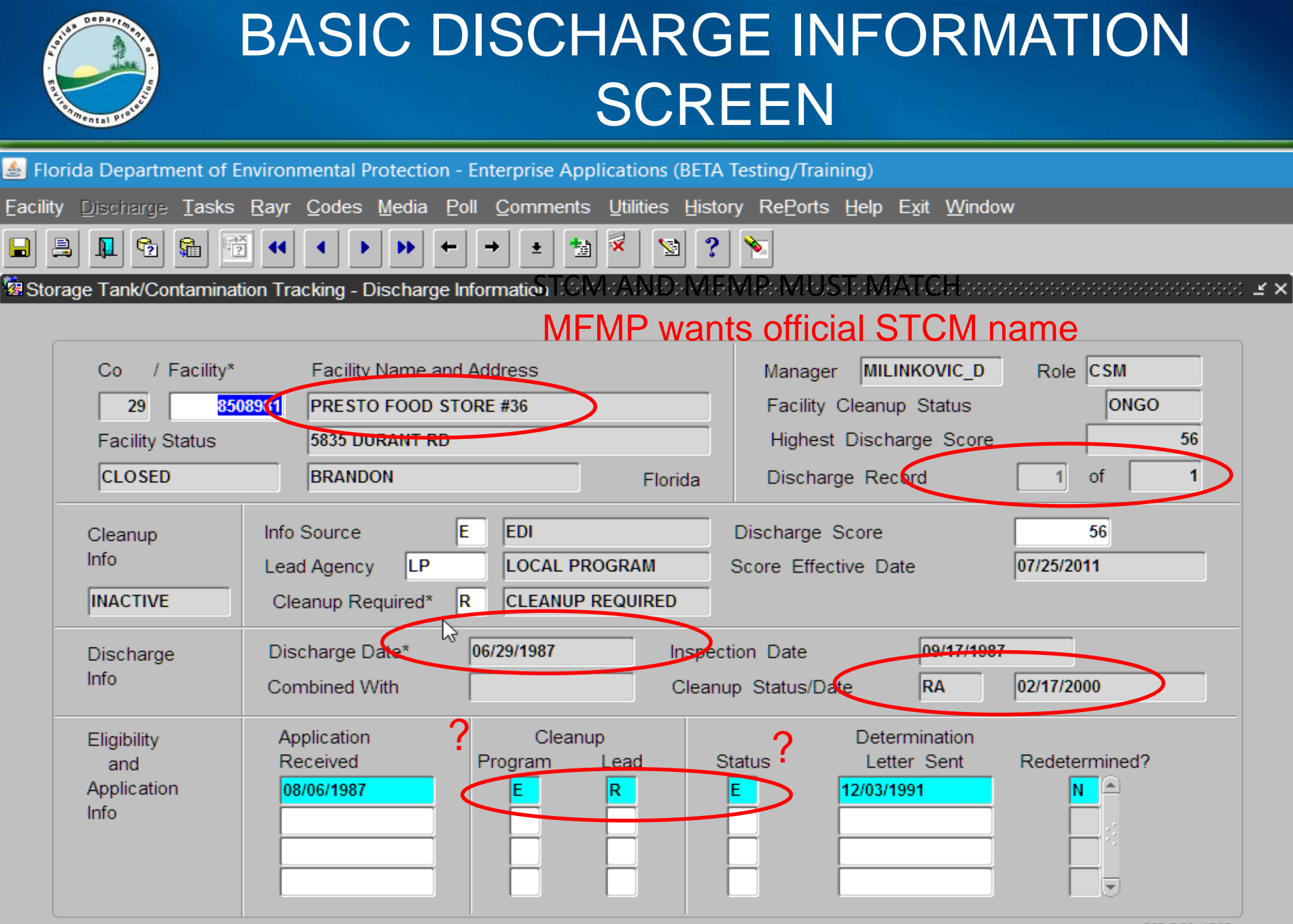

6/14/2017

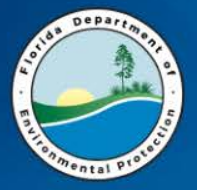

#### CODES – ALL (tab on the cleanup page)

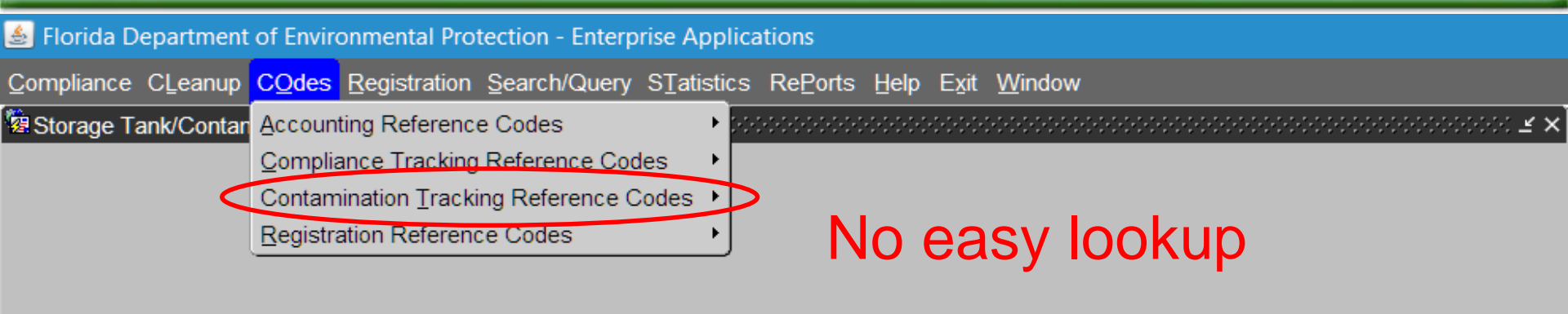

2

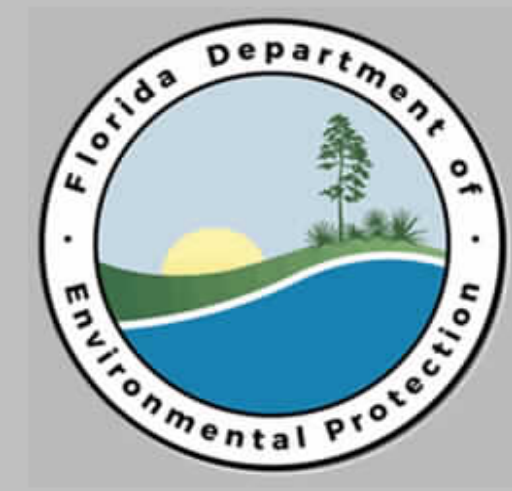

#### Storage Tank/Contamination Tracking

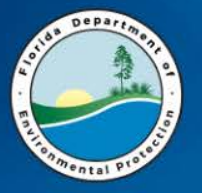

#### ALL THE CONTAMINATION TRACKING CODES

| t of Environmental Protection - Enterprise Ap | pplications                                                      |         |            | Classing Drawing Carles                                       |          |
|-----------------------------------------------|------------------------------------------------------------------|---------|------------|---------------------------------------------------------------|----------|
| COdes Registration Search/Query STati         | stics Re <u>P</u> orts <u>H</u> elp E <u>x</u> it <u>W</u> indow |         |            | Cleanup Program Codes                                         |          |
| Accounting Reference Codes                    | •                                                                | 🔆 🛛 Prg | g. Short   |                                                               |          |
| Compliance Tracking Reference Codes           | •                                                                | Code    | e * Code * | Description of Program Code *                                 |          |
| Contamination Tracking Reference Codes        | AMIC PCT PID Numbers                                             | A       | ATRP       | ABANDONED TANK RESTORATION PROGRAM                            |          |
| Registration Reference Codes                  | <u>Application Supplement Types</u>                              | B       | BCO        | STATUTORY DISCRECTION / BCO APPROVED                          | _        |
|                                               | Cleanup Lead Codes                                               | C       | PCPP       | PETROLEUM CLEANUP PARTICIPATION PROGRAM                       | <b>-</b> |
| <                                             | Cleanup Program Codes                                            | F       | EDI        |                                                               | <u> </u> |
|                                               | Cleanup <u>R</u> equired Codes                                   |         | COODE      |                                                               | _        |
|                                               | Cleanup Responsible Codes                                        | G       | GOODS      |                                                               |          |
| /°                                            | Cleanup Status Type Codes                                        | н       | HARDS      | HARDSHIP CASE +                                               | _        |
| ["]                                           | Cleanup Site Managers                                            |         | IVPSS      | INNOCENT VICTIM PETROLEUM SET VALUE for : DESCRIPTION PROGRAM |          |
| [·[                                           | Cleanup <u>W</u> ork Status Codes                                | J       | JUDGE      | FINAL JUDGEMENT                                               |          |
|                                               | Completion STatus Codes                                          | K       | SETAG      | SETTLEMENT AGREEMENT                                          |          |
| 12                                            |                                                                  | L       | LUST       | LUST TRUST FUND                                               |          |
|                                               | Discharge Cleanup Status                                         |         |            |                                                               |          |
|                                               | EDI Class Codes                                                  |         |            |                                                               |          |
|                                               | ELigibility Redetermination Reasons                              |         |            |                                                               |          |
|                                               | Eligi <u>B</u> ility Status Codes                                |         |            |                                                               |          |
|                                               | ENforcement Codes                                                |         |            |                                                               |          |
|                                               | Extension                                                        |         |            |                                                               |          |
| Ctorege Tepl/C                                | FacilitY Cleanup Status Codes                                    | مارنام  |            |                                                               |          |
| Storage Tank/Co                               | Eacility Comment Types                                           | ackir   |            |                                                               |          |
|                                               | FUnding Eligibility Codes                                        |         |            |                                                               |          |
|                                               | IneliGibility Reason Codes                                       |         |            |                                                               |          |
|                                               | Information SoUrce Codes                                         |         |            |                                                               |          |
|                                               | Insurance Companies                                              |         |            |                                                               |          |
|                                               | Lead Agency Codes                                                |         |            |                                                               |          |
|                                               | Method of Pa <u>Y</u> ment                                       |         |            |                                                               |          |
|                                               | Pending Decision Codes                                           |         |            |                                                               |          |
|                                               | Priority Score                                                   |         |            |                                                               |          |
|                                               | Report Type Codes                                                |         |            |                                                               |          |
|                                               | SRC Action Codes                                                 |         |            |                                                               |          |
|                                               | las <u>k</u> Names                                               |         |            |                                                               |          |
|                                               | Utility Companies                                                |         |            |                                                               |          |
|                                               | Utility Object Codes                                             |         |            |                                                               |          |
|                                               | Utility Service Types                                            |         |            |                                                               |          |

6/14/2017

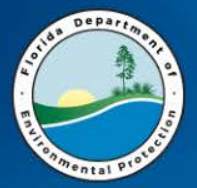

#### CODES – Also Available on Discharge Page

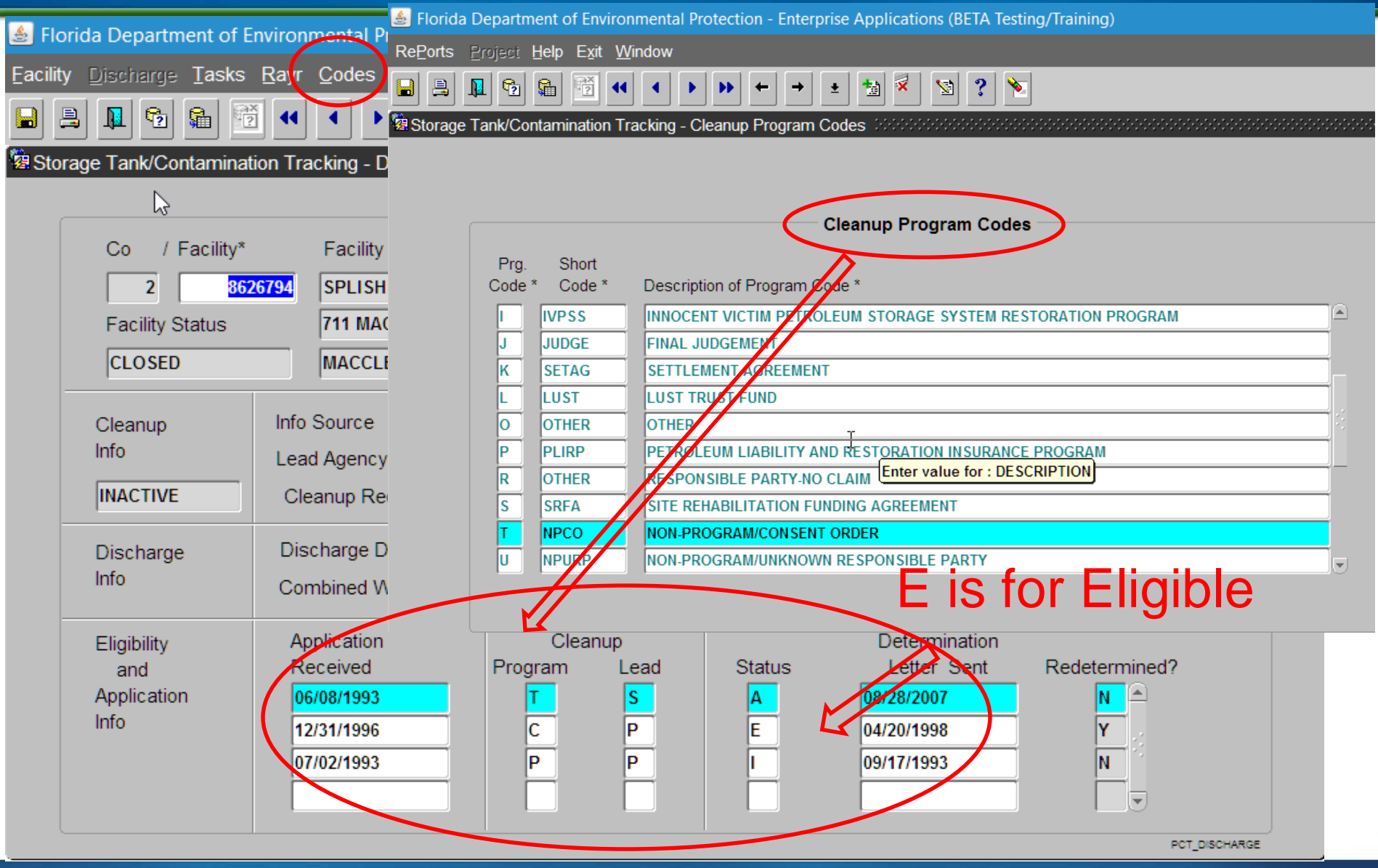

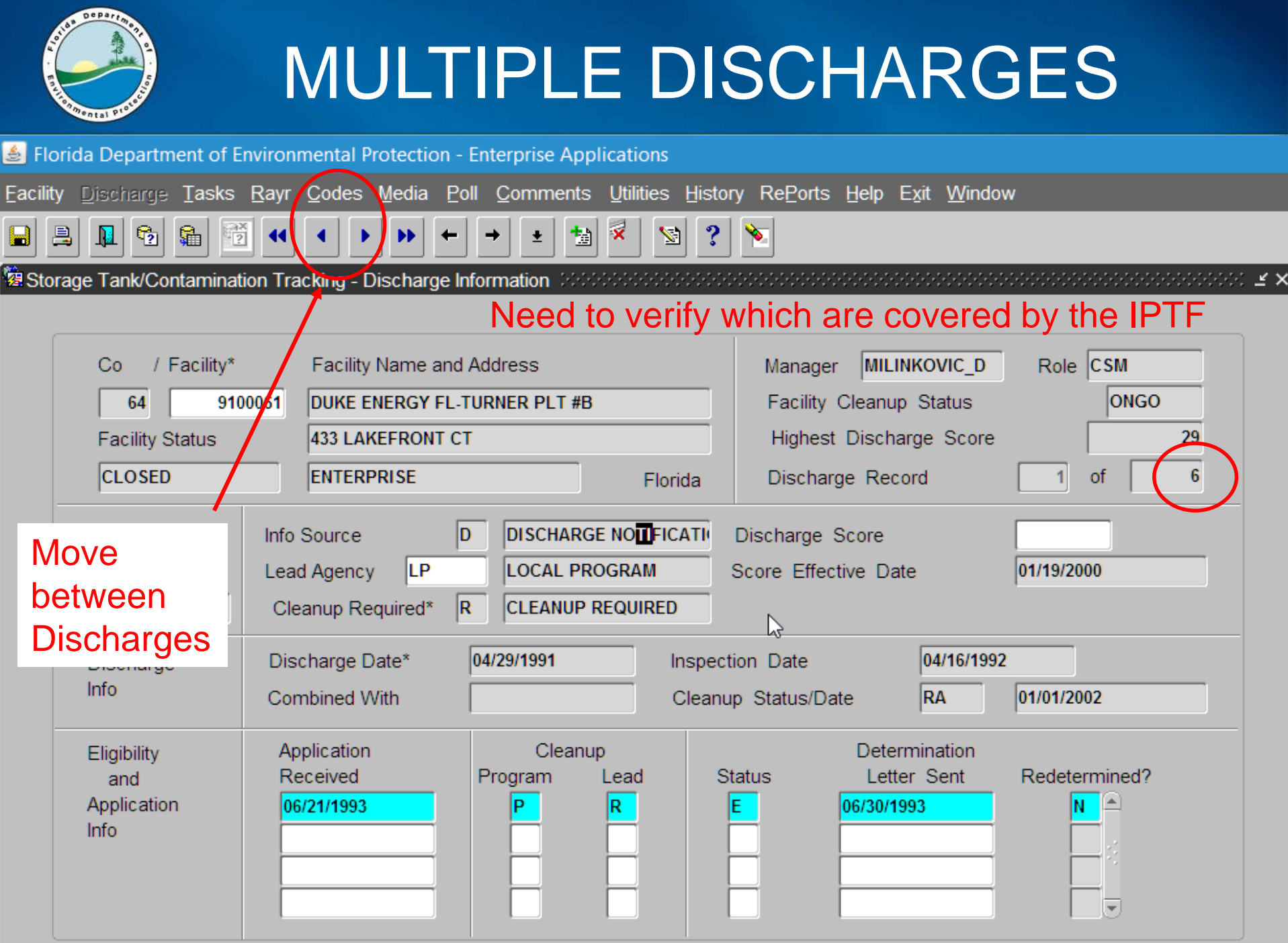

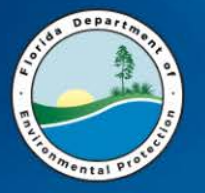

#### TASKS

| lorida Department of E               | nvironmental Protectio | n - Enterprise Applicat | ions                 |                   |                                          |                            |        |
|--------------------------------------|------------------------|-------------------------|----------------------|-------------------|------------------------------------------|----------------------------|--------|
| lity <u>D</u> ischarge <u>T</u> asks | Bayr pent of Enviro    | Poll Comments Uti       | lities <u>H</u> isto | ory RePorts Help  | E <u>x</u> it <u>W</u> indo              | w                          |        |
|                                      | Tasks Ray              | ← → <u>+</u> ½ 🕺 🕺      | 🖄 ?                  | <b>&gt;</b>       |                                          |                            |        |
| orage Tank/Contaminat                | ion Trace              | e Information 0000000   | 0-0-0-0-0-0-0-0-0-   | ******            | -0-0-0-0-0-0-0-0-0-0-0-0-0-0-0-0-0-0-0-0 | ************************** |        |
|                                      | Ra                     |                         |                      |                   |                                          |                            |        |
| Co / Facility*                       | Rap                    | nd Address              |                      | Manager MIL       | INKOVIC_D                                | Role CSM                   |        |
| 20 910                               | sA(car)                | CO PROPERTY             |                      | Facility Clean    | up Status                                | ONGO                       |        |
| Facility Status                      | Sr(ira)                | SON ST                  |                      | Highest Disch     | harge Score                              |                            | 6      |
| CLOSED                               | F LSA                  |                         | Florida              | Discharge Re      | cord                                     | 1 of                       | 1      |
| Cleanup                              | Info S Reports         | A ABANDONED T           | ANK REST             | Discharge Score   |                                          | 6                          |        |
| Info                                 | Lead Agency BPS        | S BUREAU OF PE          | TROLEUN              | Score Effective D | ate                                      | 06/26/2013                 |        |
| INACTIVE                             | Cleanup Required*      | R CLEANUP REQU          | JIRED                |                   |                                          |                            |        |
| Discharge                            | Discharge Date*        | 03/29/1991              | Inspec               | tion Date         | 07/03/1991                               | I                          |        |
| Info                                 | Combined With          |                         | Clean                | 🔉 Status/Date     | RA                                       | 04/11/2007                 |        |
| Eligibility                          | Application            | Cleanup                 |                      | Dete              | ermination                               |                            |        |
| and                                  | Received               | Program Lea             | d S                  | Status Le         | tter Sent                                | Redetermined?              |        |
| Application<br>Info                  | 03/30/1991             |                         |                      | E 08/16/          | 1991                                     |                            |        |
|                                      |                        |                         |                      |                   |                                          | PCT DI                     | CHARGE |

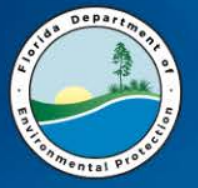

N

₽.

#### TASKS

Slorida Department of Environmental Protection - Enterprise Applications

≫

RePorts Project Help Exit Window

**9** 

₽?

Image: A marked bit in the second second

• ± 🖆 🕺 🖄 🙎 🔌

Biorage Tank/Contamination Tracking - Task Report Information

|     |                 |    |            | —— т       | ask Rep | ort Informa | ation      |            |      |            |                |   |
|-----|-----------------|----|------------|------------|---------|-------------|------------|------------|------|------------|----------------|---|
|     |                 | _  |            | Discharge  | Task    | Report      |            |            |      |            |                |   |
| Del | . <u># W.O#</u> | Co | Facility * | Date *     | Name *  | Type *      | Due Date   | Received   | Stat | us & Date  | Comment        |   |
| 0   | GC792-002A      | 20 | 9101582    | 03/29/1991 | RA      | FIELD       | 11/13/2015 |            | W    | 11/02/2015 | EXTRA MAINT VI |   |
| 6   | GC792-002A      | 20 | 9101582    | 03/29/1991 | RA      | FIELD       | 11/13/2015 |            | W    | 11/02/2015 | EXTRA MAINT VI |   |
| 5   | GC792-002A      | 20 | 9101582    | 03/29/1991 | RA      | CONS DRAV   | 09/18/2015 | 09/16/2015 | C    | 10/30/2015 | CONSTRUCTION   |   |
| 4   | GC792-002A      | 20 | 9101582    | 03/29/1991 | RA      | O&M ANN     | 08/05/2015 | 08/05/2015 | C    | 11/12/2015 | Y5Q4           |   |
| 3   | GC792-002A      | 20 | 9101582    | 03/29/1991 | RA      | O&M QRT     | 05/07/2015 | 05/07/2015 | C    | 11/10/2015 | Y5Q3           |   |
| 2   | GC792-002A      | 20 | 9101582    | 03/29/9991 | RA      | O&M QRT     | 02/06/2015 |            |      |            | Y5Q2           |   |
| 1   | GC792-002A      | 20 | 9101582    | 03/29/1991 | RA      | ACCESS      | 10/09/2014 | 09/19/2014 | C    | 06/09/2015 | AFFIDAVITS     |   |
| 7   | GC721-005P      | 20 | 9101582    | 03/29/1991 | RA      | O&M QRT     | 06/27/2014 | 06/27/2014 | C    | 12/15/2014 | Y5Q1           |   |
| 4   | GC721-005P      | 20 | 9101582    | 03/29/1991 | RA      | O&M QRT     | 04/18/2014 | 04/18/2014 | C    | 12/08/2014 | Y4Q4           |   |
| 7   | GC721-005R      | 20 | 9101582    | 03/29/1991 | SA      | PROPOSAL    | 01/31/2014 |            | W    |            |                |   |
| 3   | GC721-005P      | 20 | 9101582    | 03/29/1991 | RA      | O&M QRT     | 12/27/2013 | 12/19/2013 | С    | 01/06/2014 | Y4Q3           |   |
| 2   | GC721-005P      | 20 | 9101582    | 03/29/1991 | RA      | O&M QRT     | 09/27/2013 | 09/27/2013 | C    | 01/06/2014 | Y4Q2           |   |
| 1   | GC721-005P      | 20 | 9101582    | 03/29/1991 | RA      | O&M QRT     | 06/28/2013 | 06/28/2013 | C    | 07/18/2013 | Y4Q1           |   |
| 7   | GC721-005N      | 20 | 9101582    | 03/29/1991 | RA      | O&M ANN     | 05/03/2013 | 05/03/2013 | C    | 05/13/2013 | Y3             | ▣ |

Tab to "Comment", then press [Ctrl+E] to enter Comments.

PCT\_REPORT

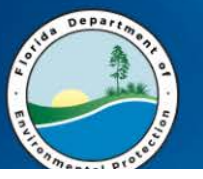

# JUST A FEW MORE TABS

Elorida Department of Environmental Protection - Enterprise Applications

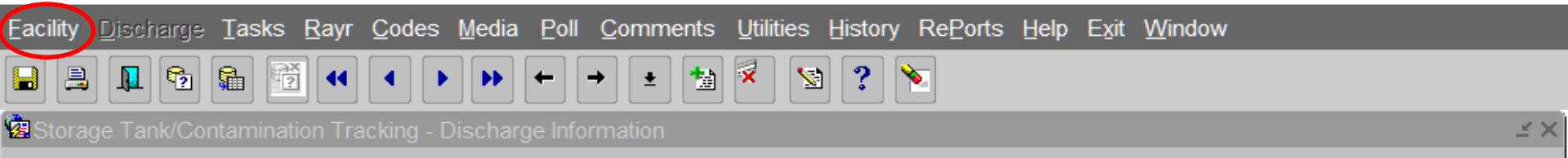

| Co Gracility    | * Facility Name ar   | nd Address      |         | Manager MILI       | NKOVIC_D   | Role CSM      |
|-----------------|----------------------|-----------------|---------|--------------------|------------|---------------|
| 64 91           | 100061 DUKE ENERGY F | L-TURNER PLT #B |         | Facility Cleanu    | p Status   | ONGO          |
| Facility Status | 433 LAKEFRONT        | СТ              |         | Highest Disch      | arge Score | 29            |
| CLOSED          | ENTERPRISE           |                 | Florida | Discharge Rec      | ord        | 2 of 6        |
| Cleanup         | Info Source          | I PLIRP (INSURA | NCE)    | Discharge Score    |            | 29            |
| Info            | Lead Agency LP       | LOCAL PROGR     | АМ      | Score Effective Da | ite        | 07/15/2009    |
| INACTIVE        | Cleanup Required*    | R CLEANUP REQU  | JIRED   |                    |            |               |
| Discharge       | Discharge Date*      | 11/15/1991      | Inspec  | ction Date         | 04/16/1992 | 2             |
| Info            | Combined With        |                 | Clean   | up Status/Date     | RA         | 09/22/2003    |
| Eligibility     | Application          | Cleanup         |         | Dete               | rmination  |               |
| and             | Received             | Program Lea     | d S     | Status Lett        | er Sent    | Redetermined? |
| Application     | 11/15/1991           | C P             |         | E 06/29/2          | 009        | N 🏝           |
| Info            | 01/22/1992           | P R             | ]<br>]  | I 07/09/1          | 993        |               |
|                 |                      |                 |         |                    |            |               |

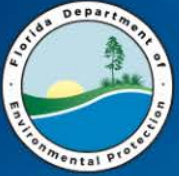

### FACILITY

| 🍰 Florida Departm                         | nent of Env            | vironme                       | ental Protectic                                   | on - Enterpr | ise Appli            | ications                   |                |                         |                                            |                           |            |           |           |               |
|-------------------------------------------|------------------------|-------------------------------|---------------------------------------------------|--------------|----------------------|----------------------------|----------------|-------------------------|--------------------------------------------|---------------------------|------------|-----------|-----------|---------------|
| Eacility Discharge                        | <u>T</u> asks <u>F</u> | <u>R</u> ayr <u>C</u>         | odes <u>M</u> edia                                | Poll Con     | nments               | <u>U</u> tilities <u>F</u> | listor         | Re <u>P</u> orts        | s <u>H</u> elp E                           | <u>x</u> it <u>W</u> indo | w          |           |           |               |
| Registration                              | <b>6</b>               | •                             | < > >>                                            | + +          | •                    | 🕺 😒                        | ?              | ٠                       |                                            |                           |            |           |           |               |
| Tanks                                     | ntaminatio             | n Track                       | king - Discharg                                   | e Informati  | on seses             |                            |                |                         |                                            |                           |            |           |           | SS <b>≚</b> > |
| Compliance                                |                        |                               |                                                   |              |                      |                            |                |                         |                                            |                           |            |           |           |               |
| Cap <u>d</u> eductible<br>Eligibility     | Facility*              | F                             | Facility Name a                                   | and Addres   | s                    |                            |                | Manage                  | er MILIN                                   | KOVIC_D                   | Role       | CSM       |           |               |
| <u>Contract managr</u>                    | <mark>91000</mark>     | 0 <mark>61</mark> C           | OUKE ENERGY                                       | FL-TURNER    | PLT #B               |                            |                | Facility                | Cleanup                                    | Status                    |            | ONGO      | )         |               |
| Site Manager                              | tatus                  | 4                             | 33 LAKEFRON                                       | тст          |                      |                            |                | Highes                  | st Dischar                                 | ge Score                  |            |           | 29        |               |
| CLOSED                                    | )                      | E                             | NTERPRISE                                         |              |                      | Florid                     | а              | Discha                  | irge Recoi                                 | rd                        | 2          | of        | 6         |               |
| Cleanup<br>Info                           |                        | Info So<br>Lead A             | ource<br>Agency LP                                | I PL         | IRP (INSU<br>CAL PRO | IRANCE)<br>GRAM            | I              | Discharge<br>Score Effe | Score<br>ctive Date                        | •                         | 07/15/20   | 29<br>)09 |           |               |
| INACTIVE                                  |                        | Clear                         | hup Required*                                     | R CL         | EANUP R              | EQUIRED                    |                |                         |                                            |                           |            |           |           |               |
| Discharge<br>Info                         | e                      | Disch<br>Comb                 | arge Date*<br>bined With                          | 11/15/1      | 991                  | lns<br>Cl                  | pecti<br>eanup | on Date<br>Status/D     | ate                                        | 04/16/1993<br>RA          | 2 09/22/20 | 003       |           |               |
| Eligibility<br>and<br>Application<br>Info | n                      | Appli<br>Rece<br>11/1<br>01/2 | ication<br>eived<br><mark>5/1991</mark><br>2/1992 | Progra<br>C  | Cleanup<br>am I      | Lead<br>P<br>R             | Sta<br>E       | atus                    | Determ<br>Letter<br>06/29/200<br>07/09/199 | nination<br>Sent<br>99    | Redete     | ermined?  |           |               |
|                                           |                        |                               |                                                   |              |                      |                            |                |                         |                                            |                           |            | PC        | T DISCHAR | OF C          |

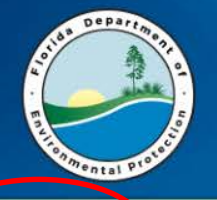

TANKS

Tank Detail RePorts Help Exit Window

|  | a 🚊 📭 🔁 😭 |  |  | 🛬 🕺 😒 ? 🔌 |
|--|-----------|--|--|-----------|
|--|-----------|--|--|-----------|

🕅 Storage Tank/Contamination Tracking - Tank / Vessel / Drum Şearch 🕬 🕬 🕬 🕬 🕬 🕬 🖉

#### Use Ctrl L for Codes (or $\)$

|         |                      |      |      |     | Tank / Ve      | SS  | el / Drum s | earci | n ———    |         | 105   | eu in Flace    |   |     |
|---------|----------------------|------|------|-----|----------------|-----|-------------|-------|----------|---------|-------|----------------|---|-----|
|         |                      |      | Tank | А   |                |     | Added       |       |          |         |       | 1              | 1 |     |
| County/ |                      | Tank | Vess | 1   |                |     | To          |       | Substand | e S     | statu |                | S |     |
|         | Facility             | ID   | Drum | U   | Installed Date |     | Database    |       |          | Gallons | Code  | Effective Date | Ρ |     |
| 64      | <mark>9100061</mark> | 1    | TAI  | AB  | 11/01/1970     |     |             |       | Н        | 306500  | Α     | 12/01/1999     | Y |     |
| 64      | 9100061              | 10   | TAI  | UNI | 01/01/1970     | ]   | Waste       | Oil   | L        | 275     | Α     | 02/28/1993     | Y | j i |
| 64      | 9100061              | 11   | TAI  | UNI | 01/01/1975     | ]   |             |       | L        | 275     | A     | 02/28/1993     | Y | )   |
| 64      | 9100061              | 12   | TAI  | UNI | 02/01/1993     |     |             |       | Z        | 550     | Z     | 09/19/2006     | Y | Ĩ I |
| 64      | 9100061              | 13   | TAI  | UNI | 02/01/1993     |     |             |       | Z        | 550     | Ζ     | 09/19/2006     | Y |     |
| 64      | 9100061              | 2    | TAI  | AB  | 01/01/1975     |     |             |       | Н        | 4220500 | Α     | 01/01/2017     | Y |     |
| 64      | 9100061              | 3    | TAI  | AB  | 01/01/1975     | ] 🖓 |             |       | Н        | 4233650 | Α     | 01/01/2017     | Y |     |
| 64      | 9100061              | 4    | TAI  | AB  | 01/01/1975     |     |             |       | Н        | 300804  | Α     | 12/01/1999     | Y |     |
| 64      | 9100061              | 5    | TAI  | AB  | 01/01/1946     |     |             |       | V        | 3385100 | В     | 04/30/1997     | Y |     |
| 64      | 9100061              | 6    | TAI  | AB  | 01/01/1955     | j   |             |       | 0        | 800     | В     | 03/26/1999     | Y |     |
| 64      | 9100061              | 7    | TAI  | AB  | 09/01/1983     | j   |             |       | U        | 1000    | В     | 03/01/1994     | Y |     |
| 64      | 9100061              | 8    | TAI  | AB  | 09/01/1983     |     |             |       | Т        | 1000    | В     | 03/01/1994     | N |     |
| 64      | 9100061              | 9    | TAI  | UNI | 01/01/1970     | J   |             |       | L        | 275     | Α     | 02/28/1993     | Y |     |

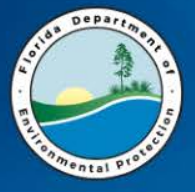

### **TANK DETAIL**

?

5

١.

×

1

+

+

ŧ

Elorida Department of Environmental Protection - Enterprise Applications

RePorts Project Help Exit Window

**\$** 

2

Borage Tank/Contamination Tracking - Tank Details

|              |                       | Tank Details                                         |
|--------------|-----------------------|------------------------------------------------------|
| Co Facility  | * Name                | DUKE ENERGY FL-TURNER PLT #B                         |
| 64 9         | 100061                | 433 LAKEFRONT CT                                     |
|              |                       | ENTERPRISE FL 32725                                  |
| Tank ID      | 1                     | Tank Type TANK Replaces Replaced By                  |
| Installed    | 11/01/1970            | Tank Status * A Closed In Place Effective 12/01/1999 |
| Placement    | ABOVEGROUND           | Substance * H Generator/Pump Diesel Gallons 306500   |
| Construction | Type * Desc<br>C STEE | cription<br>EL Begin Date End Date                   |
| Piping       | A ABV,<br>B STEE      | NO SOIL CONTACT                                      |
| Monitoring   | MANU                  | UAL TANK GAUGING - USTS                              |

\_≚ ×

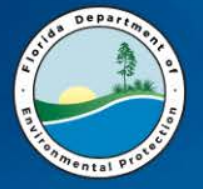

### **CAPS & DEDUCTIBLES**

| Eacility Discharge Tasks [                                                                                                    |                                                                                                    | j,j,                                                                                       |                                                                                                    |
|----------------------------------------------------------------------------------------------------|----------------------------------------------------------------------------------------------------|--------------------------------------------------------------------------------------------|----------------------------------------------------------------------------------------------------|
|                                                                                                    | Rayr Codes Media Poll Comme                                                                                                    | nts Utilities History RePorts Help Exit Wi                                                 | ndow                                                                                                    |
| Registration                                                                                                    | <ul> <li></li> <li>&gt;</li> <li>&gt;&lt;</li></ul> | < 🔊 ? 🔪                                                                                    |                                                                                                    |
| Related Party<br>Janks<br>Compliance<br>Capgeductible<br>Eligibility<br>Contract managr<br>Site Manager                                                                                                    | n Tracking - Discharge Information<br>On the Disc<br>Facility Name and Address<br>TEXACO-APEX<br>250 US HWY 1                                                                                                    | Charge Screen<br>Manager RIAL_S Role<br>Facility Cleanup Status<br>Highest Discharge Score | CLPSM<br>ONGO<br>61                                                                                                    |
| OPEN                                                                                                    | TEQUESTA                                                                                                    | Florida Discharge Record 1                                                                 | of 1                                                                                                    |
| Cleanup Int<br>Info Le<br>INACTIVE Cl                                                                                                    | fo Source D DISCHARGEN<br>ead Agency LP LOCAL PROG<br>leanup Required* R CLEANUP REC                                                                                                    | IOTIFICATI Discharge Score IRAM Score Effective Date 08/11/                                | 61 2008                                                                                                    |
|                                                                                                    |                                                                                                    |                                                                                            |                                                                                                    |
| RePorts Project F                                                                                                    | <u>l</u> elp Exit <u>W</u> indow                                                                                                    |                                                                                            |                                                                                                    |
| Reports project b                                                                                                    | elp Exit Window                                                                                                    | → ± ங 🏾 🖄 ? 袨                                                                              |                                                                                                    |
| RePorts Project F<br><b>Solution</b> Project F<br><b>Solution</b> Project F<br><b>RePorts</b> Project F<br><b>RePorts</b> Project F<br><b>Reports</b> Project F<br><b>Reports</b> | elp Exit Window                                                                                                    | 🔶 🛓 🚵 🌂 🐚 🅐 🔌<br>Cleanup Acct. Cap, Deductible & Paid Fig                                  | ures contractoristication                                                                                                    |
| RePorts Project F<br>RePorts Project F<br>Storage Tank/Conf<br>Facility Details                                                                                                    | elp Exit Window                                                                                                    | → 🛓 📷 🌂 🐚 🥐 🔌<br>Cleanup Acct. Cap, Deductible & Paid Fig                                  | ures contraction of the second second s                                                                                                    |
| RePorts Project E                                                                                                    | Help Exit Window<br>I III IIIIIIIIIIIIIIIIIIIIIIIIIIIIIII                                                                                                    | → ★ 📷 🏹 🔊 ? 🔌<br>Cleanup Acct. Cap, Deductible & Paid Fig                                  | ures contraction of the second second s |

6/14/2017

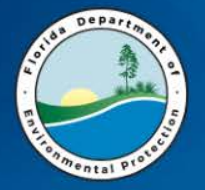

# **CAP to DATE REPORT**

 <u>http://www.floridadep.gov/waste/</u> <u>permitting-compliance-assistance/content/</u> petroleum-restoration-program-reports

To locate the County or District a facility is in, please us

- » <u>Contaminated Facilities List</u> [8 MB, March 2, 2017] The Contaminated Facilities report provides the Facility ID, Facility Type, Score, Rank, Operator Information, Owner Information, as well as required for 62-770 or discharges that have already been cleaned up.
- » Contaminated Media [11 MB, March 2, 2017] The Contaminated Media report provides the discharge date, combined discharge information, discharge cleanup status, site manager inform not required for 62-770 and includes discharges that have already been cleaned up.
- » <u>Contractor Preapproval Information Detail Status Report</u> This report provides a comprehensive overview of information, sorted by Cleanup Contractor, related to Preapproval Cleanup Work Orders & <u>RCI</u> for the associated business rules.
- » Contractors Assigned to Work Orders [1 MB, March 2, 2017] The Contractors Assigned to Work Orders report lists Facilities with at least one discharge that requires cleanup per the 62-770 rule where c issued Pre-approval Work Order or Task Assignment.
- » <u>Discharge Cleanup Summary</u> [10 MB, March 2, 2017] The Discharge Cleanup Summary report provides the discharge date, combined discharge information, and the discharge cleanup status for have already been cleaned up.
- » <u>Discharge Site Manager Contact Information</u> [3 MB, November 10, 2016] This Discharge Site Manager Contact Information report provides the County, Facility ID, Facility Name, Discharge Date, Eligibility Status an
- <u>Encumbrance Balance Report</u>
   This report provides a detail or summary of the encumbrance balance. In order to show only the encumbrance balance utilizing the calculativ

   <u>Historical Contaminated Facilities List [20 MB, March 2, 2017]</u>
- The Contaminated Facilities report provides the Facility ID, Facility Type, Score, Rank, Operator Information, Owner Information, as well as for 62-770 as well as discharges that have already been cleaned up.
- » <u>Historical Owner Information (by County)</u> [March 2, 2017] The Historical Owner Information Report provides Current and historical facility and responsible party contact information, facility location (IL Determined on the County) [March 2, 2017]
- » Petroleum Cleanup PCT Facility Score Report [6 MB, March 2, 2017] The PCT Facility Score Report provides Facility ID, Highest Current Score, Facility Name, Facility Status, Facility Type, Facility Location, Current Active Cleanup or Awaiting Cleanup.
- » Petroleum Cleanup Program Eligibility [8 MB, March 2, 2017] The Program Eligibility report provides the discharge date, combined discharge information, discharge cleanup status, all eligibility status inf discharges that are not required for 62-770 and includes discharges that have already been cleaned up. Note: Providing all eligibility status information may produce multiple records per discharge.
- » <u>Petroleum Cleanup Funding Cap Encumbrance To Date Report</u> [10 MB, March 2, 2017] Please be aware that there are two worksheets in this document, Cap\_To\_Date and Facility\_Eligibilities.

This report is offered as a TOOL to assist in determining the total amounts encumbered from the Inland Protection Trust Fund for FDEP regi

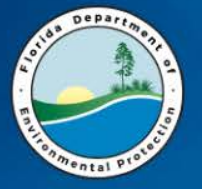

#### FINDING A FACILITY WITH LITTLE INFORMATION

| A <u>D</u> min <u>C</u> ompliance | CLeanup                                                                                                    | COdes                                                                                                    | <u>R</u> egistration                                                                                                    | Search/Query                                     | S <u>T</u> atisti                       | cs Re <u>P</u> orts                                                              | Help                                     | Exit                            | <u>W</u> indow        | C |
|-----------------------------------|----------------------------------------------------------------------------------------------------|----------------------------------------------------------------------------------------------------|----------------------------------------------------------------------------------------------------|--------------------------------------------------|-----------------------------------------|----------------------------------------------------------------------------------|------------------------------------------|---------------------------------|-----------------------|---|
| n Storage Tank/Conf               | Discharge<br>Workorde<br>Imminent<br>Cleanup<br>Program<br>PCT Acco<br>Delete/Mo<br>Discharge<br>Facility Ca<br>PAC Ceili<br>PCPP Dis<br>Ineligible<br>Partially E | e Informa<br>r<br>Threat<br>Site Mana<br>Applicatio<br>unting<br>ove Disch<br>e Score E<br>ap and De<br>ng<br>charge C<br>Facilities | tion<br>Iger Assignme<br>on and Eligibili<br>arge Records<br>intry<br>eductible Inform<br>ceiling<br>and <u>R</u> eason(<br>incilities and Re | ent<br>ty Data Entry<br>mation<br>s)<br>eason(s) | p p a                                   |                                                                                  | or                                       |                                 |                       |   |
|                                   | Pending F<br>History<br>PCT Conv<br>Reference<br>Search an                                                                                                    | Program /<br>version E<br>e Codes<br>nd Query                                                                                        | Applications a                                                                                                    | nd Reason(s)                                     | Contra<br>Brows<br>Facility<br>Facility | ictor Designa<br>e Facility-Dis<br><mark>/ Address, Pri</mark><br>/ Discharge [I | tion For<br>charge-<br>or Nam<br>O Searc | rm Info<br>Eligibi<br>ies<br>:h | ormation<br>lity Info |   |

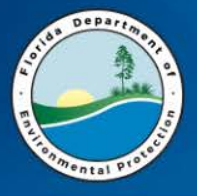

I have a client that has a property on the 4800 block of Kerry Forrest Parkway in Tallahassee. Facility ID? I don't know...

#### % = Wildcard for search

| ste | orage T        | ank/Contami           | nation Tracking - Address Search 🗧 |                                |             |       |
|-----|----------------|-----------------------|------------------------------------|--------------------------------|-------------|-------|
|     | Fac I<br>Facil | d [<br>lity Address [ | County F                           | ac Name<br>City TALLAHASSEE    |             | Zip5  |
|     |                |                       |                                    | CURRENT                        |             |       |
|     | Co             | Fac ID                | Name                               | Address                        | City        | Zip5  |
|     | 37             | 8521066               | CIRCLE K #2705176                  | 4815 KERRY FOREST PKY          | TALLAHASSEE | 32308 |
|     | 37             | 9502171               | CONCORD CUSTOM CLEANERS #0         | 2910 KERRY FOREST PKWY         | TALLAHASSEE | 32308 |
|     | 37             | 9805847               | MURPHY USA #6913                   | 2888 KERRY FOREST PKWY         | TALLAHASSEE | 32312 |
|     |                |                       |                                    |                                |             |       |
|     |                |                       |                                    |                                |             |       |
|     |                |                       |                                    |                                |             |       |
|     |                |                       |                                    |                                |             |       |
|     |                |                       |                                    |                                |             |       |
|     |                |                       |                                    | PRIOR                          |             |       |
|     | Co             | FacID                 | Name                               | Address                        | City        | Zip5  |
|     | 37             | 8521066               | SING #12                           | KERRY FOREST PKWY SHANNON LAKE | TALLAHASSEE |       |
|     | 37             | 8521066               | SING #12 - AMOCO #60461            | 4815 KERRY FOREST PKWY-SHANNON | TALLAHASSEE |       |
|     | 37             | 8521066               | SING #12 - AMOCO #60461            | 4815 KERRY FOREST PKY          | TALLAHASSEE |       |

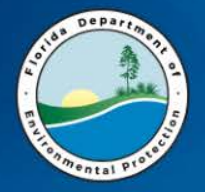

#### Log into STCM and Query a Facility ID

- 1. How many discharges?
- 2. What program(s) was/were applied for?
- 3. What are the eligible discharges?
- 4. Are there ineligible discharges?
- 5. What is the Cleanup Program code for a Consent Order?
- 6. What is the Cleanup Lead code for Indigent facilities?
- What is the latitude and longitude of the facility? (HINT – it's under the facility tab)

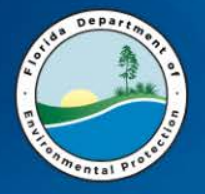

#### After writing the Scope of Work (SOW)

#### ENTER SPI QUANTITIES IN STCM

When creating the SPI in STCM

- Be sure to use the Tab moving through the top fields.
- Write down the SPI number (must save to get a number).
- Follow the prompts regarding adding tasks and saving the document.

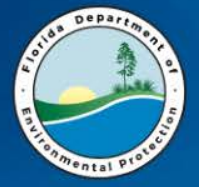

### THE WORKORDER TAB

| 🙆 Florida Departme | nt of Environmental Protection - Enterprise Application | ons                                                 |                    | - [         | ) X   |
|--------------------|---------------------------------------------------------|-----------------------------------------------------|--------------------|-------------|-------|
| ADmin Compliance   | CLeanup COdes Registration Search/Query                 | S <u>T</u> atistics Re <u>P</u> orts <u>H</u> elp E | žit <u>W</u> indow | OR/         | ACLE. |
| 🙀 Storage Tank/Con | Discharge Information                                   | ****************                                    |                    |             |       |
|                    | Workorder                                               | Work Order                                          | Data Entry         |             | J     |
|                    | Imminent <u>T</u> hreat                                 | Invoices                                            | Query              |             |       |
|                    | Cleanup Site Manager Assignment                         | Tasks                                               | Update Admin       | Sig Date    |       |
|                    | Program Application and Eligibility Data Entry          | Deliv Histories                                     | Contractor Info    | )           |       |
|                    | PCT Accounting                                          | Codes                                               | SPI Quantities     |             |       |
|                    | Delete/Move Discharge Records                           | Budtrack Data Cleanup                               | CSF Calculation    | on 🖓        |       |
|                    | Discharge Score Entry                                   | Eacility and Work Order RAI                         | RCI Calculatio     | n           |       |
|                    | Facility Cap and Deductible Information                 | Comments                                            | Performance        | Evaluations | 3     |
|                    | PAC Ceiling                                             | ITS Facilities                                      |                    |             |       |
|                    | PCPP Discharge Ceiling                                  | LSA                                                 |                    |             |       |
|                    | Ineligible Facilities and Reason(s)                     | RePorts                                             |                    |             |       |
|                    | Partially Eligible Facilities and Reason(s)             | <u></u> ?                                           |                    |             |       |
|                    | Pending Program Applications and Reason(s)              | 2                                                   |                    |             |       |
|                    | History                                                 |                                                     |                    |             |       |
|                    | PCT Conversion Exceptions                               | tal Pro                                             |                    |             |       |
|                    | Reference Codes                                         |                                                     |                    |             |       |
|                    | Search and Query                                        | •                                                   |                    |             |       |
|                    | Tas <u>k</u> s                                          | ·                                                   |                    |             |       |
|                    | PCT Contractor Information                              | 1 · · · -                                           |                    |             |       |
|                    | Technical Document Review                               | mination I ra                                       | cking              |             |       |
|                    | NPDES Invoices                                          | ·J                                                  | -                  |             |       |
|                    |                                                         | DIEW                                                | <b>/AF</b>         |             |       |
| •                  |                                                         |                                                     |                    |             |       |

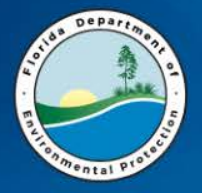

### **SPI QUANTITIES**

| <u>W</u> orkorder <u>C</u> odes Re <u>P</u> orts E <u>x</u> it <u>W</u> indow                                   |                                             |
|----------------------------------------------------------------------------------------------------|---------------------------------------------|
|                                                                                                    | ≫_                                          |
| Storage Tank/Contamination Tracking - SPI Quantities                                                            | 14 C                                        |
| Facility ID* 37 8510398 CIRCLE K #2705177 D                                                                     | EP Cost Share* RP SPI Quantities ID         |
| Pac ID AC380M Imminent Threat Contract<br>Assignment Type*                                                      | Discharge Eligibility Score                 |
| Solicitation* Region                                                                                            | RCI Excluded 05/01/1987 EDI 10              |
| Status* SM SITE MANAGER PREPARING SPI Status Date* 03/1                                                         | 472017                                      |
| Description                                                                                                    | SPI Created By                              |
| Phase* SubPhase*                                                                                                | Task Total based<br>on Average Costs        |
| Task Task Description*                                                                                          |                                             |
| Pay Item Item Description                                                                                       | Unit Type Quantities Average Cost Total >>I |
| The second second second second second second second second second second second second second second second se |                                             |
|                                                                                                    |                                             |
| Display only: Schedule of Pay Item Description                                                                  |                                             |
| Display only: Schedule of Pay Item Description                                                                  |                                             |
| Display only: Schedule of Pay Item Description                                                                  |                                             |
| Display only: Schedule of Pay Item Description TAB then Co                                                      | ntrol + L or                                |
| Display only: Schedule of Pay Item Description TAB then Co                                                      | ntrol + L or                                |
| Display only: Schedule of Pay Item Description TAB then Co                                                      | ntrol + L or                                |

# CONTROL + L or FOR CONTRACT

🍰 Florida Department of Environmental Protection - Enterprise Applications (BETA Testing/Training) Workorder Codes RePorts Exit Window -1× -? ۲. 品 5 ± 慟 🔞 Storage Tank/Contamination Tracking - SPI Quantities  $\leq X$ 37 8510398 DEP Cost Share\* Facility ID\* CIRCLE K #2705177 RP SPI Quantities ID Contract Discharge Score (**#**) Eligibility Pac ID AC380M Imminent Threat Assignment Type\* Contract Assignment Types Contract Assignment Types Region Solicitation\* Status\* SM SPI Status Date\* 03/14 SITE MANAGER PREPARING Find % Description Type Description SCOPE DIRECT ASSIGN FOR CONTINUING SCOPE Phase\* SubPhase\* QUOTE EQUOTE FOR > \$195 K Task Description\* RCI CONTRACT SELECTED VIA RCI ALGORITHM Task Þ SHARE DIRECT ASSIGN FOR COST SHARE OF 25% OR MORE Pay Item Item Description BUNDL ADVANCED CLEANUP PBC BUNDLE QUOT2 EQUOTE FOR > \$325 K CSF CONTRACTOR SELECTION FORMULA Þ Eind Cancel OK Ŧ |<<

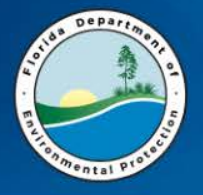

### CONTROL + L or FOR REGION

| Slorida Department of Environmental Protection - Enterprise Application                                                                                                    | ons (BETA Testing/Training)                                                  |
|----------------------------------------------------------------------------------------------------|------------------------------------------------------------------------------|
| Workorder Codes RePorts Exit Window                                                                                                    |                                                                              |
|                                                                                                    | S ? S                                                                        |
| Storage Tank/Contamination Tracking - SPI Quantities                                                                                                    | <u> </u>                                                                     |
| Facility ID* 37 8510398 CIRCLE K #2705177                                                                                                    | DEP Cost Share* 75.00 RP 25.00 SPI Quantities ID                             |
| Pac ID     AC380M     Imminent Threat     Assigned       Solicitation*     Region                                                                                                    | Contract SCOPE Discharge Eligibility Score<br>RCI Excluded 05/01/1987 EDI 10 |
| Status* SM Solicitation Numbers for Regions including County 37 00000                                                                                                    | $\times$                                                                     |
| Description Find SOLITICATION 2014004C-%                                                                                                    |                                                                              |
| Phase* Solicitation Number Extension                                                                                                    | Version # Region Description                                                 |
| SOLITICATION 2014004C-NRAD NORTH REGI                                                                                                    | NRAD TEMPLATE FOR DWM                                                        |
| SOLITICATION 2014004C-SRAD CENTRAL RE                                                                                                    | SRAD TEMPLATE FOR DWM                                                        |
| Pay Item       Solicitation Region         Solicitation Region       You have selected a solicitation that is not associated to the Facilities region, would you like to keep this solicitation?         No       Yes | Always double check                                                          |
| Eind                                                                                                    | <u>QK</u> <u>Cancel</u>                                                      |

6/14/2017

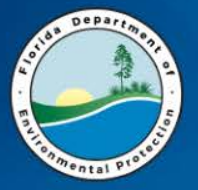

### **SPI QUANTITY**

| 差 Florida Department of Environmental Protection - Enterprise Applications (BETA Te | esting/Training)                                |
|-------------------------------------------------------------------------------------|-------------------------------------------------|
| <u>W</u> orkorder <u>C</u> odes Re <u>P</u> orts E <u>x</u> it <u>W</u> indow       |                                                 |
|                                                                                     |                                                 |
| Storage Tank/Contamination Tracking - SPI Quantities                                | $\sim$                                          |
| Facility ID* 37 8510398 CIRCLE K #2705177 DI                                        | EP Cost Share* 75.00 RP 25.00 SPI Quantities ID |
| Pac ID AC380M Imminent Threat Contract<br>Assignment Type*                          | SCOPE Discharge Eligibility Score               |
| Solicitation* SOLITICATION 2014004C-NRAD NORTH REGION Region NRAD                   | RCI Excluded 05/01/1987 EDI 10                  |
| Status* SM SITE MANAGER PREPARING SPI Status Date* 03/14                            | 4/2017                                          |
| Description PBAC NO OWNER PART SSA THROUGH WELL ABANDONMENT                         | SPI Created By                                  |
|                                                                                     |                                                 |
| Phase* PBC PERFORMANCE-BASED CLEANU SubPhase* SA SITE ASSESSMENT                    | Task Total based                                |
| Task 1 Task Description* SUPPLEMENTAL SOIL ASS                                      | SESSMENT AND BASELINE SAMPLING                  |
|                                                                                     |                                                 |
| Pay Item Description                                                                | Unit Type Quantities Average Cost Total 221     |
|                                                                                     | PEV/M \$517.84                                  |
|                                                                                     | SITE \$204.20                                   |
| 12. SITE HEALTH & SAFETY DLAN FOR CONTINUED WORK AT NO COST TO FE                   |                                                 |
| 1.2.A. SITE HEALTH & SAFETT FEAN FOR CONTINUED WORK AT NO COST TO FE                | CIDACK \$286.15                                 |
|                                                                                     | 200.13                                          |
| 1.4. PERMIT FEES - ACTUAL FEE ONLT, COST TO OBTAIN PERMIT IS INCLUDE                | ACDEE \$1.00                                    |
|                                                                                     | AGRE \$323.09                                   |
| 1-J.A. SITE PROPERTY ACCESS AGREEMENT FOR SOURCE PROPERTY AT NOT                    |                                                 |
| 1-6. PROJECT SPECIFIC FINANCIAL GUARANTEE BOND (IF REQUIRED BY DEP)                 | ) KEIM \$1.00                                   |
| OTHER Items                                                                         | <<                                              |

6/14/2017

**SAVE FOR SPI QUANTITY #** 

Florida Department of Environmental Protection - Enterprise Applications (BETA Testing/Training)

Depart

A<u>D</u>min <u>C</u>ompliance <u>CL</u>eanup C<u>O</u>des <u>R</u>egistration <u>S</u>earch/Query <u>S</u>Tatistics Re<u>P</u>orts <u>H</u>elp <u>Ex</u>it <u>W</u>indow

| Storage Tank/Cont | 2ischarge Information                          | +>>>>>>>>>>>>>>>>>>>>>>>>>>>>>>>>>>>>>> |                         |            | ting/Train | ina)       |                   |               |      |
|-------------------|------------------------------------------------|-----------------------------------------|-------------------------|------------|------------|------------|-------------------|---------------|------|
| <u>v</u>          | Morkorder →                                    | Work Order                              | Data Entry              |            | ung/ nam   | ing)       |                   |               |      |
| "                 | Cleanun Site Manager Assignment                | Invoices                                | Query                   |            |            |            |                   |               |      |
| F                 | Program Application and Eligibility Data Entry | Deliv Histories                         | Contractor Info         |            | 1          |            |                   |               |      |
| E                 | CT Accounting                                  | Codes                                   | SPI Quantities          |            |            |            |                   |               |      |
| C                 | Delete/Move Discharge Records                  | Budtrack Data Cleanup                   | CSF Calculation         | i i i      |            |            |                   |               |      |
| C                 | Disc <u>h</u> arge Score Entry                 | Eacility and Work Order RAI             | RCI Calculation         |            |            |            |                   |               | ≚×   |
| F                 | Facility Cap and Deductible Information        | Comments                                | Performance Evaluations |            |            |            |                   |               |      |
| E                 |                                                | ITS Facilities                          |                         |            | P Cost Sha | are* 75.00 | RP 25.00 SPI Q    | uantities ID  | 1831 |
| lr.               | nelioible Facilities and Reason(s)             | LSA<br>RePorts                          |                         |            | CODE       | Di         | scharge F         | ligibility    |      |
| F                 | Partially Eligible Facilities and Reason(s)    |                                         |                         |            | SCOPE      |            |                   |               |      |
| F                 | Pending Program Applications and Reason(s)     | Ĩ                                       |                         |            | CI Exclude | d 🗹 05/01/ | 1987 EDI          | 10            |      |
| E                 | History                                        | mand                                    |                         |            |            |            |                   |               |      |
| F                 | PCT Conversion Exceptions                      | ental                                   |                         |            | 2017       |            |                   |               |      |
| H c               | Reference Codes                                |                                         |                         |            | ^          |            |                   |               | -    |
| с<br>Т            | Fasks                                          |                                         |                         |            |            |            | SPI Created By M  | ILINKOVIC_D   |      |
| F                 | PCT Contractor Information                     |                                         |                         |            |            |            | T I - T - I - I I |               |      |
| I                 | echnical Document Review                       | to main officer.                        | Treating                |            |            |            | Task Total based  | ¢042.72       | 1    |
|                   | PDES Invoices                                  | Jiamination                             | паскілд                 |            |            |            | on Average Costs  | \$045.75      | 2    |
| I∎ Task           | ( <b>1</b> ▶  T                                | ask Description* S                      | UPPLEMENTAL SO          | IL ASS     | ESSMENT    | AND BASELI | NE SAMPLING       |               |      |
|                   |                                                | -                                       |                         |            |            |            |                   |               |      |
| Pay Item          | Item Description                               |                                         |                         |            | Unit Type  | Quantities | Average Cost      | Total         | >>   |
| 1.                | OFFICE ACTIVITIES                              |                                         |                         | - <u>7</u> |            |            |                   |               |      |
| 1.1.              | FILE REVIEW                                    |                                         |                         | 1          | REVW       | 1.00       | \$517.84          | \$517.84      | _    |
| 1-2.              | SITE HEALTH Display only: Set                  | chedule of Pay Item                     | Description             |            | SITE       |            | \$294.29          |               |      |
| 1-2.A.            | SITE HEALTH & SAFETY PLAN                      | N FOR CONTINUED V                       | NORK AT NO COST         | TO FD      | SITE       | 1.00       | \$.00             | \$.00         |      |
| 1-3.              | NOTICE OF DISCOVERY OF C                       | ONTAMINATION PAG                        | CKAGE (INITIAL OR       | TPOC       | PACK       |            | \$286.15          |               |      |
| 1-4.              | PERMIT FEES - ACTUAL FEE                       | ONLY, COST TO OB                        | TAIN PERMIT IS INC      | LUDE       | REIM       |            | \$1.00            |               |      |
| 1-5.              | OFF-SITE PROPERTY ACCES                        | S AGREEMENT                             |                         |            | AGREE      | 1.00       | \$325.89          | \$325.89      |      |
| 1-5.A.            | SITE PROPERTY ACCESS AG                        | REEMENT FOR SOU                         | RCE PROPERTY AT         | NOT C      | AGREE      |            | \$.00             |               |      |
| 1-6.              | PROJECT SPECIFIC FINANCIA                      | AL GUARANTEE BON                        | ID (IF REQUIRED BY      | (DEP)      | REIM       |            | \$1.00            |               |      |
| OTHER It          | ems                                            |                                         |                         | View       | Task Scop  | e of Work  | View Entire       | Scope of Work | <<   |

6/14/2017

# Yiewing by task or in aggregate

| 💩 Florida Department of Environmental Protection - Enterprise Applications (BETA Testing/Training)                                                                               |                         |                             |                        |
|----------------------------------------------------------------------------------------------------|-------------------------|-----------------------------|------------------------|
| <u>W</u> orkorder <u>C</u> odes Re <u>P</u> orts E <u>x</u> it <u>W</u> indow                                                                                                    |                         |                             |                        |
|                                                                                                    |                         |                             |                        |
| a Storage Tank/Contamination Tracking - SPI Quantities                                                                                                    |                         |                             | 20000000000 <u>≤</u> × |
| Facility ID* 37 8510398 CIRCLE K #2705177 DE                                                                                                    | P Cost Share* 75.00     | RP 25.00 SPI Quar           | tities ID 1831         |
| Pac ID       AC380M       Imminent Threat       Contract<br>Assignment Type*         Solicitation*       SOLITICATION 2014004C-NRAD NORTH REGION       Region       NRAD       R | SCOPE Di<br>Cl Excluded | scharge Eligib<br>/1987 EDI | ility Score            |
| Status* SM SITE MANAGER PREPARING SPI Status Date* 03/14/                                                                                                    | 2017                    |                             |                        |
| Description PBAC NO OWNER PART SSA THROUGH WELL ABANDONMENT                                                                                                    |                         | SPI Created By MILIN        | IKOVIC_D               |
|                                                                                                    |                         | Tack Total based            |                        |
| Phase* PBC PERFORMANCE-BASED CLEANU SubPhase* SA SITE ASSESSMENT                                                                                                    |                         | on Average Costs            | \$843.73               |
| Task 1 Task Description* SUPPLEMENTAL SOIL ASSE                                                                                                    | SSMENT AND BASELI       | NE SAMPLING                 |                        |
| Boy Itom Deparintion                                                                                                    |                         | Average Cost                | Total 22               |
| 1. OFFICE ACTIVITIES                                                                                                    |                         | Average Cost                |                        |
| 1-1. FILE REVIEW                                                                                                    | REVW 1.00               | \$517.84                    | \$517.84               |
| 1-2. SITE HEALTH Display only: Schedule of Pay Item Description                                                                                                    | SITE                    | \$294.29                    |                        |
| 1-2.A. SITE HEALTH & SAFETY PLAN FOR CONTINUED WORK AT NO COST TO FE                                                                                                    | SITE 1.00               | \$.00                       | \$.00                  |
| 1-3. NOTICE OF DISCOVERY OF CONTAMINATION PACKAGE (INITIAL OR TPOC                                                                                                    | PACK                    | \$286.15                    |                        |
| 1-4. PERMIT FEES - ACTUAL FEE ONLY, COST TO OBTAIN PERMIT IS INCLUDED                                                                                                    | REIM                    | \$1.00                      |                        |
| 1-5. OFF-SITE PROPERTY ACCESS AGREEMENT                                                                                                    | AGREE 1.00              | \$325.89                    | \$325.89               |
| 1-5.A. SITE PROPERTY ACCESS AGREEMENT FOR SOURCE PROPERTY AT NOT C                                                                                                    | AGREE                   | \$.00                       |                        |
| 1-6. PROJECT SPECIFIC FINANCIAL GUARANTEE BOND (IF REQUIRED BY DEP)                                                                                                    | REIM                    | \$1.00                      |                        |
| OTHER Items View                                                                                                    | Task Scope of Work      | View Entire Sco             | pe of Work             |
| 6/14/2017 FDEP-PRP                                                                                                    |                         |                             | 35                     |

# Viewing entire SPI alt method

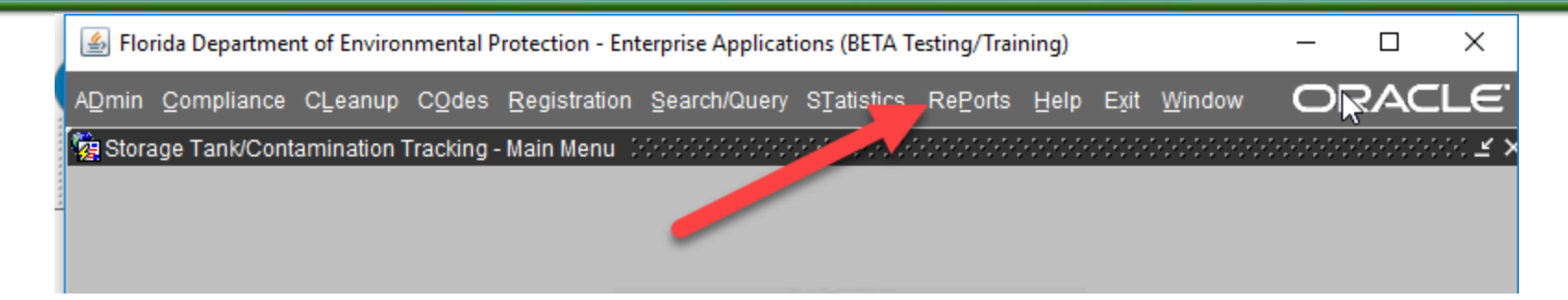

- 1. Accounting Data Reports
- 2. FIRST Compliance Reports Portal
- 3. Compliance Data Reports
- 4. Contamination Data Reports
- 5. Registration Data Reports
- 6. Tank Office Reports
- 7. <u>Reference Code Reports</u>
- 8. Current STCM User Report
- 9. STCM User Documentation

- 9. Site Status
- 10. PRP Management Tools
- 11. Work Orders
- 12. SPI and Contract Assignment Reports

#### 1. SPI Export

This report is used to export the SPI Quantities c SPI Quantities Workbook.

#### 2. SPI Status

#### 3. Contract Assignment Report

This report provides detailed information associa for Petroleum Cleanup projects. Due to the large it is recommended that filters such as regions an the following declines associated with original ba offered and accepted in a subsequent batch. SPI SPI 5561 for batch 3-1 was declined by CID 222 CID 1224.

4. <u>RCI Assignment Report</u>

This report provides detailed in armation associa for Petroleum Cleanup projects. Due to the large it is recommended that filters such as regions an

5. <u>SPI Scope of Work Report</u> This report is used to view SPI Quantities Entire

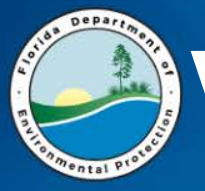

# Viewing entire SPI alt method

#### \* Required Fields

\* Enter an SPI Quantity ID: 300

**Output:** 

Browser (HTML output) 🗸

Submit Reset

Florida Department of Environmental Protection Bureau of Petroleum Storage Systems

SPI Quantities Scope of Work Report

#### Selection criteria: SPI Quantity ID = 300

| 515458      |                                                                                                    |                                                                                                    |                                                                                                    |                                                                                                    |                                                                                                    |
|-------------|----------------------------------------------------------------------------------------------------|----------------------------------------------------------------------------------------------------|----------------------------------------------------------------------------------------------------|----------------------------------------------------------------------------------------------------|----------------------------------------------------------------------------------------------------|
| Item Number | Description                                                                                                    | Unit Type                                                                                                    | Units                                                                                                    | Average Cost                                                                                                    | Fotal 👘                                                                                                    |
| 1-2.        | SITE HEALTH & SAFETY PLAN                                                                                                    | SITE                                                                                                    | 1                                                                                                    | 295.47                                                                                                    | 295.47                                                                                                    |
| 3-1.        | MOBILIZATION, LIGHT DUTY VEHICLE (CAR OR 1/2 TON TRUCK) - <= 100 MILES EACH WAY                                                                                                    | RNDTP                                                                                                    | 1                                                                                                    | 413.88                                                                                                    | 413.88                                                                                                    |
| 8-1.        | MONITORING WELL SAMPLING WITH WATER LEVEL, <= 100 FOOT DEPTH                                                                                                    | WELL                                                                                                    | 7                                                                                                    | 175.32                                                                                                    | 1227.25                                                                                                    |
| 8-7.        | WATER LEVEL OR FREE PRODUCT GAUGING                                                                                                    | WELL                                                                                                    | 4                                                                                                    | 21.82                                                                                                    | 87.28                                                                                                    |
| 9-27.       | WATER, BTEX + MTBE (EPA 602, EPA 624, EPA 8021 OR EPA 8260)                                                                                                    | SAMP                                                                                                    | 5                                                                                                    | 39.23                                                                                                    | 196.13                                                                                                    |
| 9-30.       | WATER, POLYCYCLIC AROMATIC HYDROCARBONS, INCLUDING 1-METHYLNAPHTHALENE + 2-METHYLNAPHTHALENE (EPA 610 [HPLC], EPA 625, EPA 8270 OR EPA 8310)                                                                                                    | SAMP                                                                                                    | 5                                                                                                    | 81.77                                                                                                    | 408.84                                                                                                    |
| 9-53.       | WATER, NITRATE [AS N] (EPA 300.0 OR EPA 353.2)                                                                                                    | SAMP                                                                                                    | 3                                                                                                    | 13.56                                                                                                    | 40.68                                                                                                    |
| 9-57.       | WATER, ORTHOPHOSPHATE [AS P] (EPA 300.0, EPA 300.1, EPA 365.1, EPA 365.3, EPA 9056, SM 4500-PE OR SM 4500-PF)                                                                                                    | SAMP                                                                                                    | 3                                                                                                    | 15.40                                                                                                    | 46.19                                                                                                    |
| 9-60.       | WATER, SULFATE (ASTM D516-02, ASTM D516-90, EPA 300.0, EPA 300.1, EPA 375.2, EPA 9038, EPA 9056 OR SM 4500-SO4 C)                                                                                                    | SAMP                                                                                                    | 3                                                                                                    | 13.65                                                                                                    | 40.95                                                                                                    |
| 19-8.       | NATURAL ATTENUATION OR POST RA MONITORING REPORT, ANNUAL                                                                                                    | REPT                                                                                                    | 1                                                                                                    | 1291.00                                                                                                    | 1291.00                                                                                                    |
| 21-20.      | P.G OR P.E. REVIEW, EVALUATION AND CERTIFICATION OF AN ANNUAL NATURAL ATTENUATION MONITORING REPORT                                                                                                    | REPT                                                                                                    | 1                                                                                                    | 298.25                                                                                                    | 298.25                                                                                                    |
| 22-1        | WATER, IRON, DISSOLVED (EPA METHOD 200.7, 200.9, 6010B, OR 7380)                                                                                                    | SAMP                                                                                                    | 3                                                                                                    | 0                                                                                                    | 0                                                                                                    |
| 22-2        | WATER, METHANE (EPA RSK-175)                                                                                                    | SAMP                                                                                                    | 3                                                                                                    | 0                                                                                                    | 0                                                                                                    |
| 3-1.        | MOBILIZATION, LIGHT DUTY VEHICLE (CAR OR 1/2 TON TRUCK) - <= 100 MILES EACH WAY                                                                                                    | RNDTP                                                                                                    | 1                                                                                                    | 413.88                                                                                                    | 413.88                                                                                                    |
| 8-1.        | MONITORING WELL SAMPLING WITH WATER LEVEL, <= 100 FOOT DEPTH                                                                                                    | WELL                                                                                                    | 5                                                                                                    | 175.32                                                                                                    | 876.60                                                                                                    |
| 8-7.        | WATER LEVEL OR FREE PRODUCT GAUGING                                                                                                    | WELL                                                                                                    | 6                                                                                                    | 21.82                                                                                                    | 130.92                                                                                                    |
| 9-27.       | WATER, BTEX + MTBE (EPA 602, EPA 624, EPA 8021 OR EPA 8260)                                                                                                    | SAMP                                                                                                    | 5                                                                                                    | 39.23                                                                                                    | 196.13                                                                                                    |
| 9-30.       | WATER, POLYCYCLIC AROMATIC HYDROCARBONS, INCLUDING 1-METHYLNAPHTHALENE + 2-METHYLNAPHTHALENE (EPA 610 [HPLC], EPA 625, EPA 8270 OR EPA 8310)                                                                                                    | SAMP                                                                                                    | 5                                                                                                    | 81.77                                                                                                    | 408.84                                                                                                    |
| 19-8.       | NATURAL ATTENUATION OR POST RA MONITORING REPORT, ANNUAL                                                                                                    | REPT                                                                                                    | 1                                                                                                    | 1291.00                                                                                                    | 1291.00                                                                                                    |
| 21-20.      | P.G OR P.E. REVIEW, EVALUATION AND CERTIFICATION OF AN ANNUAL NATURAL ATTENUATION MONITORING REPORT                                                                                                    | REPT                                                                                                    | 1                                                                                                    | 298.25                                                                                                    | 298.25                                                                                                    |
|             | S15458           Item Number           1-2.           3-1.           8-1.           8-1.           9-30.           9-33.           9-57.           9-60.           19-8.           21-20.           22-1           22-2           3-1.           8-1.           8-7.           9-30.           9-50.           19-8.           22-7.           9-30.           9-30.           9-31.           8-1.           8-7.           9-30.           9-30.           19-8.           21-20. | S15458           Item Number         Description           1:2.         STE HEALTH & SAFETY PLAN           3:1.         MOBILIZATION, LIGHT DUTY VEHICLE (CAR OR 1/2 TON TRUCK) - <= 100 MILES EACH WAY | St358         Description         Unit Type           1:2.         SITE HALTH & SAFETY PLAN         SITE           3:1.         MOBIL/ZATION, LIGHT DUTY VEHCLE (CAR OR 1/2 TON TRUCK) - <= 100 MILES EACH WAY | St358         Description         Unit Type         Units           1:2.         STE HALTH & SAFETY PLAN         SITE         1           3:1.         MOBILZATION, LIGHT DUTY VENCLE (CAR 0R 1/2 TON TRUCK) - <= 100 MILES EACH WAY | Stab         Unit Number         Description         Unit Stype         Unit Stype         Unit Stype         Unit Stype         Net age Cost           1-2.         SITE HEALTH & SAFETY PLM         SITE         1         295.47           3-1.         MOBILIZATION, LIGHT DUTY VEILLE (CAR OR 1/2 TON TRUCK) - <= 100 MILES EACH WAY |

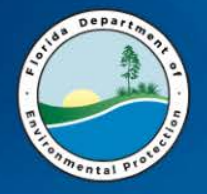

- 1. Generate an SPI for one of the facilities listed on your slip of paper
- 2. Include 3 tasks for the SPI

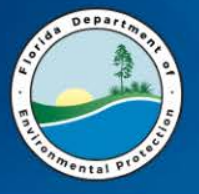

### **GENERATE A TASK ASSIGNMENT**

#### Elorida Department of Environmental Protection - Enterprise Applications (BETA Testing/Training)

ADmin Compliance CLeanup COdes Registration Search/Query STatistics RePorts Help Exit Window

| Storage Tank/Cont | Discharge Information                          |                             |                         |  |
|-------------------|------------------------------------------------|-----------------------------|-------------------------|--|
|                   | Workorder                                      | Work Order                  | Data Entry              |  |
|                   | Imminent Threat                                | Invoices                    | Query                   |  |
|                   | Cleanup Site Manager Assignment                | Tasks                       | Update Admin Sig Date   |  |
|                   | Program Application and Eligibility Data Entry | Deliv Histories             | Contractor Info         |  |
|                   | PCT Accounting                                 | Codes •                     |                         |  |
|                   | Delete/Move Discharge Records                  | Budtrack Data Cleanup       | CSF Calculation         |  |
|                   | Discharge Score Entry                          | Eacility and Work Order RAI | RCI Calculation         |  |
|                   | Facility Cap and Deductible Information        | <u>C</u> omments            | Performance Evaluations |  |
|                   | PAC Ceiling                                    | ITS Facilities              |                         |  |
|                   | PCPP Discharge Ceiling                         | LSA                         |                         |  |
|                   | Ineligible Facilities and Reason(s)            | RePorts                     |                         |  |
|                   | Partially Eligible Facilities and Reason(s)    |                             |                         |  |
|                   | Pending Program Applications and Reason(s)     | 5                           |                         |  |
|                   | History                                        | 20 OTOLO                    |                         |  |
|                   | PCT Conversion Exceptions                      | rental                      |                         |  |
|                   | Reference Codes                                |                             |                         |  |
|                   | Search and Query                               |                             |                         |  |
|                   | Tas <u>k</u> s                                 |                             |                         |  |
|                   | PCT Contractor Information                     |                             |                         |  |
|                   | Technical Document Review                      | tomination -                | Tracking                |  |
|                   | NPDES Invoices                                 | Juamination                 | паскінд                 |  |

| TAB THR                                                                                                    | OUGH TA                                                                      | A – (Lookı                                                           | ups)                        |
|----------------------------------------------------------------------------------------------------|------------------------------------------------------------------------------|----------------------------------------------------------------------|-----------------------------|
| Florida Department of Environmental Protection -                                                                       | Enterprise Applications (BETA Testin                                         | g/Training)                                                          |                             |
| Work Order Invoices Tasks Deliv Histories Codes                                                                        | Budtrack Data Cleanup Eacility an                                            | d Work Order RAI <u>C</u> omments ITS                                | Facilities <u>L</u> SA RePo |
| Storage Tank/Contamination Tracking - Work Order                                                                       | Data Entry 2000000000000000000000000000000000000                             |                                                                      | 200000000000000 <b>× ×</b>  |
| Type     Task       O Work Order     Task Assignment       Co     Facility ID*       45     8512055       BP #00363283 | Assignment Number WO RAI<br>RCI Exclusion<br>Contractor ID<br>00560 GOLDER A | Print WO/TA Cancelled Cancelled SPI Quantity ID Name SSOCIATES, INC. | Verified                    |
| Work Order Deliverables Description Invoice / CO                                                                       | O Cap and Deductible Budtrack Delive                                         | rables Budtrack CO DOWNLOAD_TA                                       | В                           |
| Address 542347 US HWY 1                                                                                                | Address 9428 BAYM                                                            | EADOWS ROAD, SUITE 400                                               |                             |
| City CALLAHAN                                                                                                    | Zip 32011 City JACKSONV                                                      | /ILLE State FL Zi                                                    | p 32256                     |
| Manager DONA MILINKOVICH Phone (8                                                                                      | 50)245-8872 Rep JESSE BR                                                     | OWN Phone ( 904)36                                                   | 3-3430                      |
| Current SM Phone                                                                                                    | FEID 58-1401091                                                              | Pac # Qualified                                                      | For Work Y                  |
| Score 60 County NASSAU T                                                                                               | Team PCTM1 Contract # GC813                                                  | Contract Manager                                                     |                             |
| FAC RAI . RAI Facility Begin End                                                                                       | 1                                                                            |                                                                      |                             |
| Imminent Threat Status Pure                                                                                            | hase Requisition                                                             | Purchase Order                                                       |                             |
| WO/TA Sub Type* PPP - PETROLEUT                                                                                        | M RESTORATION PROGRAM                                                        | Priority Code                                                        |                             |
| Funding Eligibility* PRIORITY SCORE ORDER                                                                              | Cost Center* 37450404555-JG-087889                                           | 4773-139900 Fiscal Year                                              | 2014-2015                   |
| Admin Signature WO Returne                                                                                             | ed WO End                                                                    | WO Paid in Full                                                      |                             |

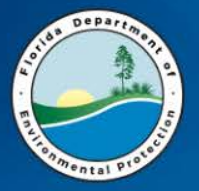

# **CONTRACT NUMBER**

Florida Department of Environmental Protection - Enterprise Applications (BETA Testing/Training)

Work Order Invoices Tasks Deliv Histories Codes Budtrack Data Cleanup Facility and Work Order RAI Comments ITS Facilities LSA RePort

×

#### Should be on the exported Attachment B you receive (SPI)

| Authin Signature               | Find OK Cancel                                                                        |          |
|--------------------------------|---------------------------------------------------------------------------------------|----------|
| Admin Signature                |                                                                                       | 6        |
| Funding Eligibility*           |                                                                                       |          |
| WO/TA Sub Type*                | to be cancelled                                                                       |          |
| Imminent Threat Status         | II Incorrect GC chosen, TA will need                                                  |          |
| RAURAILL. RAI Facility Begin   | If incorrect CC chocon TA will need                                                   |          |
|                                | GC652                                                                                 |          |
| Score 60 County NASSAU         | GC865                                                                                 |          |
| Current SM                     | GC760                                                                                 | 5        |
| Manager DONA MILINKOVICH       | Contract Number                                                                       |          |
| City CALLAHAN                  |                                                                                       | , []     |
| Address 542347 US HWY 1        | Find GC%                                                                              |          |
|                                |                                                                                       |          |
| Work Order Deliverables Descri | ion Invision (CO) Con and Deductible Pudtrack Deliverables Pudtrack CO DOM/NI OAD TAB |          |
| 43 0312035 BP #00363283        | GOLDER ASSOCIATES, INC.                                                               |          |
| Co Facility ID*                | Name Contractor ID* Name                                                              |          |
| O Work Order I ask Assign      | RCI Exclusion . SPI Quantity ID                                                       | □.       |
| Type                           | Task Assignment Number WO RAI . Print WO/TA Cancelled .                               | Verified |
|                                |                                                                                       |          |

# Linking SPI to TA

| 🕌 Florida Departme | ent of Environmental Protec                                                                                                    | tion - Enterprise Applic                                                                                                    | ations (BETA Testing/Training                                                                                                    | ) —                                                                                                  |                                               |                                                                                                    |
|--------------------|----------------------------------------------------------------------------------------------------|----------------------------------------------------------------------------------------------------|----------------------------------------------------------------------------------------------------|----------------------------------------------------------------------------------------------------|-----------------------------------------------|----------------------------------------------------------------------------------------------------|
| ADmin Compliance   | CLeanup CQdes Reg<br>t Discharge Information                                                                                                    | istration Search/Quer                                                                                                    | y STatistics RePorts He                                                                                                    | lp Exit Window 🔘                                                                                     | RAC<br>SPI                                    | won't                                                                                                    |
|                    | Workorder<br>Imminent <u>T</u> hreat<br>Cleanup <u>Site</u> Manager A<br>Program <u>Application</u> and<br><u>PCT</u> Accounting<br>Delete/ <u>M</u> ove Discharge I | ssignment<br>I Eligibility Data Entry<br>Records                                                                            | <ul> <li>Work Order</li> <li>Invoices</li> <li>Tasks</li> <li>Deliv Histories</li> <li>Codes</li> <li>Budtrack Data Cleanup</li> </ul>                                         | Data Entry<br>Query<br>Update Admin Sig D<br>Contractor Info<br>SPI Quantities<br>CSF Calculation    | ate link<br>unle                              | to TA<br>ess "A"                                                                                            |
|                    | SPI Quantities ID<br>SPI Quantities ID<br>SPI Description<br>Description<br>Batch Run #                                                                              | ination Tracking - Cont<br>7344 JACKSONVILLE 1<br>1100 Solicitation S<br>TEM RESTART; 2ND PO -<br>Awarded Reduced Allocatio | ractor Selection Formula (CS<br>RUCKING CO<br>SOLITICATION 2014004C-NRAD<br>DIRECT ASSIGN TO PPM CON<br>of Contractor I<br>ns Contractor I<br>Assigned<br>ors Random Value See | SF) Random Selection 200<br>D NORTH REGION<br>ISULI SPI Created By JENNING<br>D 1025 Go Date Selecte | Region NRAD<br>GS_LM<br>d 02/20/2015 04:50 PM | Contract Assignr<br>SPI Status<br>Date<br>Site Manager Displa<br>JENNINGS_LM<br>DEP Cost<br>Share Amount \$ |
|                    | Allocation # of Batch R<br>Code Awards Al                                                                                                    | educed Contractor<br>locations ID Comp<br>787 CARD<br>833 ELLIS<br>876 ENVIE<br>921 HYDR<br>1025 PPM                        | Qua<br>bany Name for V<br>NO ATC FRMLY ATC / N<br>& ASSOCIATES, INC. (E & )<br>NO PRO TECH, INC. / N<br>O-LOGIC ASSOCIATES, INC / N<br>CONSULTANTS, INC. / N                   | lified<br>Vork CSF Score                                                                             | Random Value                                  | Status<br>Status Date                                                                                       |

Depart

| ilda  | Departmo   |            |
|-------|------------|------------|
| × (   | AL AL      | ) <u>=</u> |
| Enter |            | teres.     |
| on m  | ental prot |            |

# **DELIVERABLES TAB**

| Florida Department of Environmental Protection - Enterprise Applications (BETA Testing/Training)                                     |
|----------------------------------------------------------------------------------------------------|
| Work Order Invoices Tasks Deliv Histories Codes Budtrack Data Cleanup Eacility and Work Order RAI Comments ITS Facilities LSA RePort |
|                                                                                                    |
| 🛿 Storage Tank/Contamination Tracking - Work Order Data Entry DODDDDDDDDDDDDDDDDDDDDDDDDDDDDDDDDDDD                                  |
| Storage Lank/Contamination Tracking - Work Order Data Entry 2000000000000000000000000000000000000                                    |
| Total Equipment Cost                                                                                                    |
|                                                                                                    |

6/14/2017

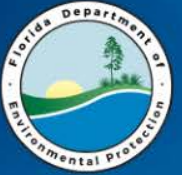

# **DESCRIPTION TAB**

| Florida Department of Environmental Protect                                                                                            | tion - Enterprise Applications                                                                                                    |                                                  |
|----------------------------------------------------------------------------------------------------|----------------------------------------------------------------------------------------------------|--------------------------------------------------|
| <u>W</u> ork Order Invoices <u>T</u> asks <u>D</u> eliv Histories <u>C</u>                                                             | odes <u>B</u> udtrack Data Cleanup <u>F</u> acility and Work Order RAI <u>C</u> omme                                                                                                    | ents_ITS Facilities_LSA_Re <u>P</u> o            |
|                                                                                                    | ← → ± 1 × 1 × 1                                                                                                    |                                                  |
| Storage Tank/Contamination Tracking - Work (                                                                                           | Order Data Entry Decembro Commence Commence Commence                                                                                                    | >>>>>>>>>>>>>>>>>>>>>>>>>>>>>>>>>>>>>>           |
| Type         O Work Order          • Task Assignment          Co       Facility ID*         Name          • Point Star Oil CO PROPERTY | Work Order Number       WO RAI       Print WO/TA       Cancelle         GC792-002B       RCI Exclusion       Image: Contractor ID*       Image: SPI Quarter         Contractor ID*       Name         00145       ARCADIS U.S., INC. FRMLY ARCADIS G | ed 🗆 . Verified<br>ntity ID 4536 🔹 .<br>&M, INC. |
| Work Order Deliverables Description Invoid<br>Description                                                                              | e / CO Cap and Deductible Budtrack Deliverables Budtrack CO DOWN                                                                                                    |                                                  |
| Pursuant to the Purchase Order, perform cons                                                                                           | truction activities to modify the existing system and conduct a year of O                                                                                                    | &M.                                              |
|                                                                                                    | I                                                                                                    |                                                  |
|                                                                                                    |                                                                                                    |                                                  |
|                                                                                                    | Type Description                                                                                                    |                                                  |
| 6/14/2017                                                                                                    | FDEP-PRP                                                                                                    | 44                                               |

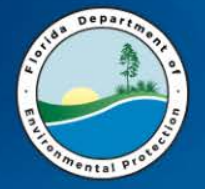

# PRINT TA (to PDF)

😸 Florida Department of Environmental Protection - Enterprise Applications (BETA Testing/Training)

Work Order Invoices Tasks Deliv Histories Codes Budtrack Data Cleanup Eacility and Work Order RAI Comments ITS Facilities LSA RePorts Help eXit Window

#### 

| Storage Tank/Contamination Tracking - Work                                                                                                    | Order Data Entry                        |                                 |                                | ≚ ×                                                              |
|----------------------------------------------------------------------------------------------------|-----------------------------------------|---------------------------------|--------------------------------|------------------------------------------------------------------|
| Type           • Work Order         ® Task Assignment           Co         Facility ID*         Name           45         8512055         BP #00363283 | Work Order Number<br>GC813-014A<br>Cont | WO RAI . Print<br>RCI Exclusion | t WO/TA Cancelled              | Verified                                                         |
| Work Order Deliverables Description Invoi<br>Facility                                                                                                  | ce / CO Cap and Deductible              | e Budtrack Deliverables B       | Budtrack CO DOWNLOAD_TA        |                                                                  |
| Address 542347 US HWY 1<br>City CALLAHAN<br>Manager DONA MILINKOVICH                                                                                   | Add<br>FL Zip 32011                     | City JACKSONVILLE               | SROAD, SUITE 400<br>State FL Z | (ip 32256                                                        |
| Current SM DONA MILINKOVICH Pho<br>Score 60 County NASSAU                                                                                              | ne ( 850)245-8872<br>Team PCTM1 Contr   | FEID 58-1401091 Para            | ac # Qualified                 | J For Work Y                                                     |
| FAC RAI . RAI Facility Begin                                                                                                    | End Purchase Requisition                |                                 | Please select of Terms and Col | one of the following options.<br>nditions should be printed from |
| WO/TA Sub Type* PPP - PETR<br>Funding Eligibility* PRIORITY SCORE ORDER                                                                                | OLEUM RESTORATION PRC                   | OGRAM<br>404555-JG-087889-4773  | Template work                  | books when applicable.                                           |
| Admin Signature WO R                                                                                                    | eturned                                 | WO End                          |                                |                                                                  |

#### ORACLE FUSION MIDDLEWARE

Funding Eligibility Record: 1/1

... List of

6/14/2017

FDEP-PRP

ORACLE

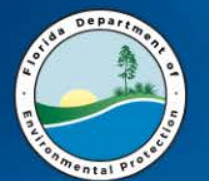

### **ADD THE PRIORITY CODE**

2K

Print-Formatted

#### Florida Department of Environmental Protection-Division of Waste Management-Bureau of Petroleum Storage Systems Petroleum Restoration Program Task Assignment

| 1.00                       |               | Storution 110g        | rum rusk Assig           |                |                   |
|----------------------------|---------------|-----------------------|--------------------------|----------------|-------------------|
| FDEP Contract Number:      | <u>GC792</u>  | Task Assignment       | #: GC792-002B            | Cost Center #: | 3745040455        |
| FDEP Facility Id #:        | 20/9101582    | Category:             | <u>087889</u>            | Module:        | <u>4773</u>       |
| Score:                     | <u>6</u>      | Object Code:          | <u>139900</u>            | EO:            | <u>JG</u>         |
| Site Name:                 | FIVE STAR OIL | CO PROPERTY           |                          | Eligibility:   | <u>SCR</u>        |
| Address (Street, City):    | 1204 W JEFFEF | RSON ST, QUINCY       |                          | County:        | Gadsden           |
| Contractor Name:           | ARCADIS U.S., | INC. FRMLY ARCADIS G8 | M, INC.                  | CID #:         | 00145             |
| Contractor Address:        | 3522 THOMAS   | /ILLE ROAD, 2ND FLOOR | TALLAHASSEE, FL 32309    | FEID #:        | <u>57-0373224</u> |
| Contractor Representative: | Brooks Baldv  | vin                   |                          | Phone #:       | 850/895-4730      |
| FDEP/LP Site Manager:      | Dona Milinko  | vich                  |                          | Phone #:       | 850/245-8872      |
| FDEP Contract Manager:     | Timothy Fost  | er                    |                          | Phone #:       | 850/245-8874      |
| Cleanup Phase:             | Remedial Act  | tion                  |                          |                |                   |
| Cleanup Activity:          | OPERATION AM  | ND MAINTENANCE, REME  | DIAL ACTION CONSTRUCTION | NC             |                   |
|                            |               |                       |                          |                |                   |

Task Assignment Description:

All work, including change orders (COs), must be approved by the Department prior to the work being performed or the costs being incurred.

Pursuant to the Purchase Order, perform construction activities to modify the existing system and conduct a year of O&M.

| Deliverable 1<br>Deliverable 2<br>Deliverable 3<br>Deliverable 4<br>Deliverable 5<br>Deliverable 6<br>Final Delivera | :<br>:<br>:<br>:<br>able: | AS BUILT DRAWINGS<br>QUARTERLY 0&M REPORT<br>QUARTERLY 0&M REPORT<br>ANNUAL 0&M REPORT<br>QUARTERLY 0&M REPORT |       | Due Date 1:<br>Due Date 2:<br>Due Date 3:<br>Due Date 4:<br>Due Date 5:<br>Due Date 6:<br>Final Due Date: | Nov. 11, 2016<br>Jan. 9, 2017<br>Apr. 9, 2017<br>Jul. 8, 2017<br>Nov. 6, 2017<br>Jan. 4, 2018 |
|----------------------------------------------------------------------------------------------------|---------------------------|----------------------------------------------------------------------------------------------------|-------|----------------------------------------------------------------------------------------------------|-----------------------------------------------------------------------------------------------|
| Period of Task Pe                                                                                                    | erformance:               | Last Signature Date                                                                                            | То    | June 20, 2018                                                                                             |                                                                                               |
|                                                                                                    |                           | 5                                                                                                    |       | (No change orders can be autho                                                                            | orized after this date)                                                                       |
| Task Assignment                                                                                                    | t Type:                   | Fixed Price                                                                                                    |       |                                                                                                    | Cost Plus                                                                                     |
| Total Cost (Incl. r                                                                                                  | etainage):                | \$319,933.94                                                                                                   | Total | Cost (Incl. retainage):                                                                                   | N/A                                                                                           |
| Retainage(10%):                                                                                                    | • •                       | \$31,993.39                                                                                                    | Retai | nage(10%):                                                                                                | N/A                                                                                           |
| Total Encumbran                                                                                                    | ice:                      | \$319,933.94                                                                                                   | Total | Encumbrance:                                                                                              | N/A                                                                                           |
| FDEP/LP Site Ma                                                                                                    | nager:                    | -                                                                                                    |       |                                                                                                    | Date<br>3/16/2017                                                                             |
| FDEP Contract M                                                                                                    | lanager:                  |                                                                                                    |       |                                                                                                    |                                                                                               |
| Cost Center Adm                                                                                                    | inistrator:               |                                                                                                    |       |                                                                                                    |                                                                                               |
| Contractor Repre                                                                                                    | sentative:                |                                                                                                    |       |                                                                                                    |                                                                                               |
| (second contractor signature is                                                                                      | s optional)               |                                                                                                    |       |                                                                                                    |                                                                                               |
| FDEP Use Only:                                                                                                    | Technical revi            | ew: Initials:                                                                                                  |       | Date:                                                                                                    |                                                                                               |
|                                                                                                    | Fiscal Review             | : Initials:                                                                                                    |       | Date:                                                                                                    |                                                                                               |
|                                                                                                    |                           |                                                                                                    |       |                                                                                                    |                                                                                               |

page 1 of 1

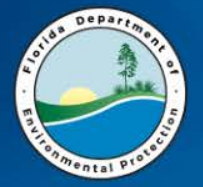

### The Invoice tab

Florida Department of Environmental Protection - Enterprise Applications

| Work Order Invoices Tasks Deliv Histories Co     Deliv Histories Co     Deliv Histories Co     Deliv Histories Co     Deliv Histories Co     Deliv Histories Co     Deliv Histories Co     Deliv Histories Co     Deliv Histories Co     Deliv Histories     Deliv Histories     Deliv Historie     Deliv Histories     Deliv Histories     Deliv Histories     Deliv Historie     Deliv Histories     Deliv Histories     Deliv Histories     Deliv Histories     Deliv Histories     Deliv Histories     Deliv Histories     Deliv Histories     Deliv Histories     Deliv Histories     Deliv Histories     Deliv Histories     Deliv Histori     Deliv Hi | des Budtrack Data Cle                  | anup Eacility and W       | ork Order RAI Comments              | ĮTS Fa 🕨 |
|----------------------------------------------------------------------------------------------------|----------------------------------------|---------------------------|-------------------------------------|----------|
| B I I I Invoice Cleanup     Storage Tan     Invoice Special Types Batch Processi                                                                                                    | 🛨 📷 🌂 😒 (<br>ng ta Entry Distribution) | ? 🔌                       |                                     |          |
| C Work Or                                                                                                    | der Number<br>                         | WO RAI  Print WO xclusion | /TA Cancelled  SPI Quantity ID 4958 | Verifie  |
| Co Facility ID* Name                                                                                                    | Contractor I                           | D*                        | Name                                |          |
| 35 8629304 FL FOUNTAINS & LAWN ORNAMENTS                                                                                                    | INC 00456 E                            | NVIRONMENTAL COMP         | LIANCE SERVICES, INC.               |          |
| Work Order Deliverables Description Invoice / CO                                                                                                    | Cap and Deductible                     | Budtrack Deliverables     | Budtrack CO DOWNLOAD_T              | AB       |
| Facility                                                                                                    |                                        | C                         | Contractor                          |          |
| Address 1815 E HWY 441                                                                                                    | Address 1                              | 0236 FISHER AVENUE, S     | UITE A                              |          |
| City LEESBURG FL Zip                                                                                                    | 32749 City T                           | АМРА                      | State FL Zip 336                    | 19       |
| Manager TIMOTHY FOSTER Phone ( 850                                                                                                    | )245-8874 Rep J                        | ENELL MANN                | Phone ( 813)681-40                  | 67       |
| Current SM BRIAN D NICOLSON Phone                                                                                                    | FEID 0                                 | 4-3050515 Pac#            | Qualified For W                     | /ork Y   |
| Score 111 County LAKE Tea                                                                                                    | m PCTM2 Contract # G                   | GC747 Contract Ma         | nager                               |          |
| FAC RAI RAI Facility Begin 11/11/2008 End                                                                                                    |                                        |                           |                                     |          |
| Imminent Threat Status Purchas                                                                                                    | e Requisition PR9292943                | 3 Purcha                  | ase Order AE7C7C                    |          |
| WO/TA Sub Type* PPP PETROLEUM R                                                                                                    | ESTORATION PROGRAM                     |                           | Priority Code 3A                    |          |
| Funding Eligibility* PRIORITY SCORE ORDER                                                                                                    | st Center* 37450404555                 | -JG-087889-4773-13990     | Fiscal Year 2015-                   | 2016     |
| Admin Signature 02/19/2016 WO Returned                                                                                                    | 02/24/2016 WO                          | End                       | VO Paid in Full                     | >        |

Admin Signature – Date Populated in Tallahassee to get on weekly list WO End – Date Populated when Deliverable #7 gets "A" or "C" WO Paid in Full – Date Populated when final invoice is approved

6/14/2017

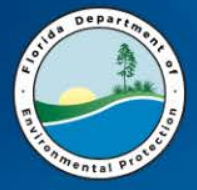

### The Invoice tab

BCO Weekly Approval Date – Date encumbrance recorded. Cannot be easily cancelled in STCM after populated. Requires unencumbrance memo to Accounting

| 1 | Work Order                            | Invoices Tas                            | ska Deliv Histor | ries <u>C</u> ode   | s <u>B</u> udira | ick Data Cle  | anup E         | acility and Work      | Order RA      | l <u>C</u> omm | ents ITS Fa    | ORA            | CL       |
|---|---------------------------------------|-----------------------------------------|------------------|---------------------|------------------|---------------|----------------|-----------------------|---------------|----------------|----------------|----------------|----------|
|   | 🔒 🚊 🖪                                 | 2 👫 🔨                                   | •• • •           | • • •               | •                | × 🖌           | ? 돈            |                       |               |                |                |                |          |
| Î | 👰 Storage Tanl                        | /Contaminati                            | on Tracking - Wo | rk Order/Ta         | sk Assign        | ment Invoic   | e Proces       | sing (2000-200        | •••••••••••   |                |                |                | ieree.   |
|   | Work Order/<br>WO/TA #<br>CO/Facility | ask Assignm<br>GC747-014B<br>35 8629304 | Site Manager     | ESSING<br>TIMOTHY F | OSTER<br>ORNAME  | Contractor I  | D 00456        | Team PCTM2<br>Name FN | Phase VIROMME | RA Pro         | gram A F       | Priority ID 3A |          |
|   | Retainage%                            | 10 PacID#                               | Contra           | act ID # GC7        | 47               | <b>HCO We</b> | eekly App      | roval Date 02/2       | 3/2016        | Contr          | actor Name Ite |                | 11.      |
|   | P                                     | urchase Requ                            | isition PR929294 | 3                   | P                | urchase Or    | der AE7C       | 7C                    |               | Contra         |                |                | ٦.       |
|   | Cost Center A                         | dmin 02/19/2                            | 016 Sent To F    | &A 02/24/2          | 016 F            | Reconcile Da  | ate 02/29      | /2016 Capit           | al Equipr     | nent Cost [    |                |                |          |
|   | Invoice Date*                         | Received*                               | Invoice #*       | Item #              | Change           | Amou          | nt Due*        | Reconcile Chg         | Priority E    | quipment       | Admin Date     | BCO Date       |          |
|   | 02/24/2016                            | 02/24/2016                              | PO ADJ           | ADJ                 | \$               | 16.19         | \$.00          | \$16.19               | 2H            |                | 02/24/2016     | 03/01/2016     | I Ĥ      |
|   | 03/16/2016                            | 03/16/2016                              | 272239           | 1                   |                  | \$.00         | 1,460.38       | \$16.19               |               | ]              |                | 02/23/2016     |          |
|   | 03/23/2016                            | 03/23/2016                              | RFC1             | 2                   | \$4,7            | 25.83         | \$.00          | \$4,742.02            | 2H            |                | 03/29/2016     | 04/05/2016     | J — ,    |
|   | Fiscal Year*                          | Cost Cente                              | ٢*               |                     | Fisc             | al year chan  | ge reaso       | n                     |               |                |                |                | -        |
|   | Comments                              | 3745040455                              | 5-JG-087889-4773 | -139900             |                  |               |                |                       |               |                |                |                |          |
|   | WO/                                   | TA Total                                | \$59,229,86      | _                   |                  | Action Date   | * Action T     | ype * Descri          | ption         | Commer         | nts            |                | • ~      |
|   | Chan                                  | ae Total                                | \$16.19          | DELIVER             | ABLES            | 02/24/2016    | CCA            | COST CEN              | TER ADMI      |                |                |                | <u> </u> |
|   | New Total / D                         | oc Total                                | \$59.246.05 /    | \$5                 | 9.246.05         | 02/24/2016    | IFA            |                       | TO F&A        |                |                |                |          |
|   | Previously                            | Invoiced                                | \$.00            |                     | ,,               |               |                |                       |               |                |                |                | i 🚽      |
|   | This                                  | Invoice                                 | \$.00            |                     |                  | Returned/P    | '<br>eiected F | Reason                |               | ,              |                |                |          |
|   | Balance / With                        | Ret CO                                  | \$59,246.05 /    | \$5                 | 9,246.05         | - Counted/    | ojected i      | 1003011               |               |                |                |                |          |
|   | Total F                               | eiected/Clock                           | k Stopped Total  |                     | \$.00            |               |                |                       |               |                |                |                | IŪ.      |

6/14/2017

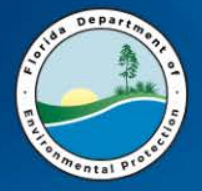

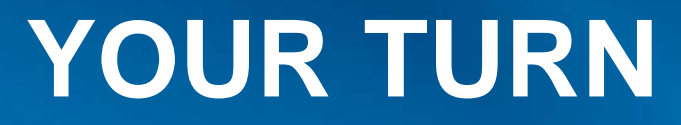

# Create a Task Assignment from the SPI just created

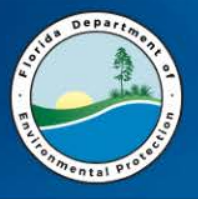

Update the Deliverable Due Dates per PO Start

- Enter all due dates in STCM Tasks per Att. B
  - Be sure to enter all deliverables if you didn't previously
- Final Deliverable
  - Must always be #7 even if you have more than 7 deliverables
- Multiple eligible discharges
  - Alternate among available discharges so that a STCM report shows all discharges active
- SAVE SAVE SAVE

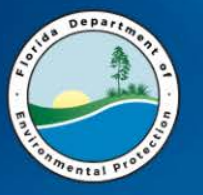

# **ADDING AND DELETING**

| 🍝 Flo | rida Department of                 | Enviro                                | nmental Protect | tion - Enterpr      | rise Applic    | ations           |               |            |      |            |                                         |
|-------|------------------------------------|---------------------------------------|-----------------|---------------------|----------------|------------------|---------------|------------|------|------------|-----------------------------------------|
| RePo  | rts <u>P</u> roject <u>H</u> elp I | E <u>x</u> it <u>W</u>                | /indow          |                     | $\sim$         |                  |               |            |      |            |                                         |
|       | 1 R 2 6                            | · · · · · · · · · · · · · · · · · · · |                 | ←   →   [           | • 🔠            | × 😒 ?            | • 💊           |            |      |            |                                         |
| Stor  | age Tank/Contamina                 | ation Tr                              | acking - Task F | Report Inform       | ation          |                  |               |            |      |            |                                         |
|       | Crea                               | tea                                   | a Reco          | ord ,               | ask Rep        | ort Inform       | <b>Delete</b> | e a R      | e    | cord       |                                         |
| De    | .# W.O#                            | Co                                    | Facility *      | Discharge<br>Date * | Task<br>Name * | Report<br>Type * | Due Date      | Received   | Stat | us & Date  | Comment                                 |
| 7     | GC792-002B                         | 20                                    | 9101582         | 03/29/1991          | RA             | O&M QRT          | 01/04/2018    |            |      |            | Ê Î Î Î Î Î Î Î Î Î Î Î Î Î Î Î Î Î Î Î |
| 5     | GC792-002B                         | 20                                    | 9101582         | 03/29/1991          | RA             | O&M ANN          | 11/06/2017    |            |      |            |                                         |
| 7     | GC804-053A                         | 20                                    | 9101582         | 03/29/1991          | RA             | RAPM             | 09/20/2017    |            |      |            |                                         |
| 2     | GC804-053A                         | 20                                    | 9101582         | 03/29/1991          | RA             | SSA              | 07/11/2017    |            |      |            |                                         |
| 4     | VORK ORDER NUMBE                   | R 20                                  | 9101582         | 03/29/1991          | RA             | O&M QRT          | 07/08/2017    |            |      |            |                                         |
| 3     | GC792-002B                         | 20                                    | 9101582         | 03/29/1991          | RA             | O&M QRT          | 04/09/2017    |            |      |            |                                         |
| 1     | GC804-053A                         | 20                                    | 9101582         | 03/29/1991          | RA             | HASP             | 02/09/2017    |            |      |            |                                         |
| 2     | GC792-002B                         | 20                                    | 9101582         | 03/29/1991          | RA             | AS BUILT         | 01/09/2017    |            |      |            |                                         |
| 1     | GC792-002B                         | 20                                    | 9101582         | 03/29/1991          | RA             | INTERIM          | 11/11/2016    |            |      |            |                                         |
| 7     | GC792-002A                         | 20                                    | 9101582         | 03/29/1991          | RA             | O&M QRT          | 11/13/2015    | 11/03/2015 |      |            | Y6Q1                                    |
| 8     | GC792-002A                         | 20                                    | 9101582         | 03/29/1991          | RA             | FIELD            | 11/13/2015    |            | W    | 11/02/2015 | EXTRA MAINT VI                          |
| 9     | GC792-002A                         | 20                                    | 9101582         | 03/29/1991          | RA             | FIELD            | 11/13/2015    |            | W    | 11/02/2015 | EXTRA MAINT VI                          |
| 0     | GC792-002A                         | 20                                    | 9101582         | 03/29/1991          | RA             | FIELD            | 11/13/2015    |            | W    | 11/02/2015 | EXTRA MAINT VI                          |
| 6     | GC792-002A                         | 20                                    | 9101582         | 03/29/1991          | RA             | FIELD            | 11/13/2015    |            | W    | 11/02/2015 | EXTRA MAINT VI                          |

Tab to "Comment", then press [Ctrl+E] to enter Comments.

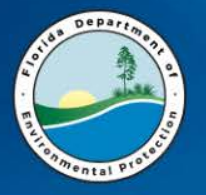

# **DELIVERABLE DUE DATES**

RePorts Project Help Exit Window RePorts Project Help Exit Window RePorts Project Help Exit Window RePorts Project Help Exit Window

Bistorage Tank/Contamination Tracking - Task Report Information Debeter Debeter Debete

|   | Task Report Information |            |    |            |            |        |          |            |          |      |           |             |              |   |
|---|-------------------------|------------|----|------------|------------|--------|----------|------------|----------|------|-----------|-------------|--------------|---|
|   |                         |            |    |            | Discharge  | Task   | Report   |            |          |      |           |             |              |   |
| 1 | Del                     | # W.O#     | Co | Facility * | Date *     | Name * | Type *   | Due Date   | Received | Stat | us & Date | Comment     |              |   |
|   | 7                       | GC760-011A | 49 | 8840909    | 01/22/1990 | SA     | W ABAND  | 12/18/2020 |          |      |           |             |              | Ē |
|   | 9                       | GC760-011A | 49 | 8840909    | 01/22/1990 | SA     | LAB REPT | 12/16/2019 |          |      |           |             |              |   |
|   | 8                       | GC760-011A | 49 | 8840909    | 07/14/2006 | SA     | LAB REPT | 06/15/2018 |          |      |           |             |              |   |
|   | 6                       | GC760-011A | 49 | 8840909    | 07/14/2006 | SA     | LAB REPT | 12/15/2018 |          |      |           |             |              |   |
|   | 5                       | GC760-011A | 49 | 8840909    | 12/12/1988 | SA     | INTERIM  | 04/15/2018 |          |      |           |             |              |   |
|   | 4                       | GC760-011A | 49 | 8840909    | 01/22/1990 | SA T   | FIELD    | 01/20/2018 |          |      |           |             |              |   |
|   | 3                       | GC760-011A | 49 | 8840909    | 12/12/1988 | SA     | SARA     | 11/15/2017 |          |      |           |             |              |   |
|   | 2                       | GC760-011A | 49 | 8840909    | 01/22/1990 | SA     | INTERIM  | 08/21/2017 |          |      |           |             | $\mathbf{T}$ |   |
|   | 1                       | GC760-011A | 49 | 8840909    | 01/22/1990 | SA     | HASP     | 03/23/2017 |          |      |           |             |              |   |
|   |                         |            | 49 | 8840909    | 07/14/2006 | RA     | PROPOSAL | 03/23/2017 |          |      |           | 2ND TIME EX | T- D         |   |

9 Tasks – The Last (WAban) is #7 3 Eligible Discharges – Alternate Use

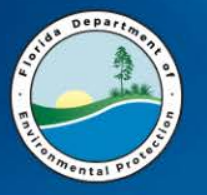

# **ADDING DELIVERABLES**

RePorts Project Help Exit Window

8

€2

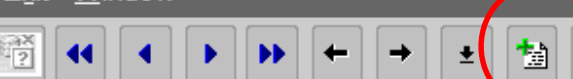

🐀 🌖 😒 ? 🔌

Storage Tank/Contamination Tracking - Task Report Information

#### Always adds record Below Highlighted line

|      |            |          |            | Discharge  | Task   | Report   |            |            |      |            |                 |
|------|------------|----------|------------|------------|--------|----------|------------|------------|------|------------|-----------------|
| Del. | # W.O #    | Co       | Facility * | Date *     | Name * | Type *   | Due Date   | Received   | Stat | us & Date  | Comment         |
| 7    | GC760-011A | 49       | 8840909    | 01/22/1990 | SA     | W ABAND  | 12/18/2020 |            |      |            | []              |
| 9    | GC760-011A | 49       | \$840909   | 01/22/1990 | SA     | LAB REPT | 12/16/2019 |            |      |            | MAINTAIN CTLS   |
| 8    | GC760-011A | nter val |            |            | SA     | LAB REPT | 06/15/2018 |            |      |            | NAM CTLS        |
| 6    | GC760-011A | 49       | 0040909    | 07/14/2006 | SA     | LAB REPT | 12/15/2018 |            |      |            | NAM NADCS       |
| 5    | GC760-011A | 49       | 8840909    | 12/12/1988 | SA     | INTERIM  | 04/15/2018 |            |      |            | TIDAL STUDY     |
| 4    | GC760-011A | 49       | 8840909    | 01/22/1990 | SA     | FIELD    | 01/20/2018 |            |      |            | DTW             |
| 10   | GC760-011A | 49       | 8840909    | 12/12/1988 | SA     | RESPONSE | 12/15/2017 |            |      |            | REINSTALL WEL   |
| 3    | GC760-011A | 49       | 8840909    | 12/12/1988 | SA     | SARA     | 11/15/2017 | 03/14/2017 | Α    | 03/14/2017 | NEW MWS & SO    |
| 2    | GC760-011A | 49       | 8840909    | 01/22/1990 | SA     | INTERIM  | 08/21/2017 | 03/13/2017 | Α    | 03/13/2017 | RECON & BASEL   |
| 1    | GC760-011A | 49       | 8840909    | 01/22/1990 | SA     | HASP     | 03/23/2017 | 03/12/2017 | Α    | 03/12/2017 | ZERO DOLLAR     |
|      |            | 49       | 8840909    | 07/14/2006 | RA     | PROPOSAL | 03/23/2017 |            |      |            | 2ND TIME EXT- D |
|      |            | 49       | 8840909    | 07/14/2006 | RA     | NA SEMI  | 11/30/2016 | 06/28/2016 | W    | 06/28/2016 | DRF #5- Y10 SEM |
|      |            | 49       | 8840909    | 07/14/2006 | RA     | PROPOSAL | 09/16/2016 | 09/09/2016 | Α    | 09/21/2016 | ADDENDUM RE: I  |
|      |            | 49       | 8840909    | 07/14/2006 | RA     | PROPOSAL | 06/23/2016 | 06/23/2016 | Α    | 07/07/2016 | NO FURTHER AC   |

Tab to "Comment", then press [Ctrl+E] to enter Comments.

PCT\_REPORT

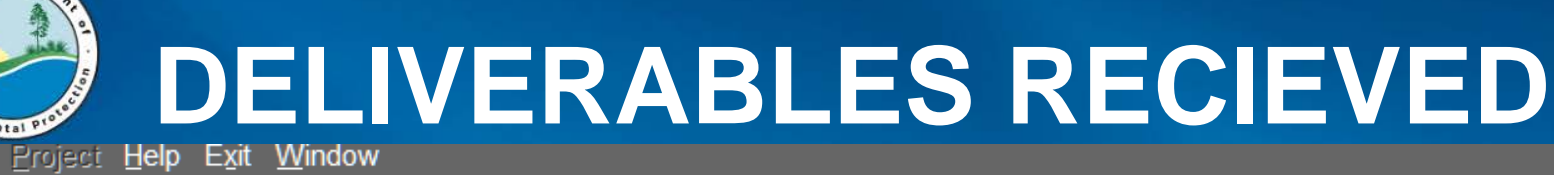

慟

±

⇒

8 Storage Tank/Contamination Tracking - Task Report Information

X

?

5

1

|     | Task Report Information |    |            |            |        |          |            |            |          |            |                 |   |
|-----|-------------------------|----|------------|------------|--------|----------|------------|------------|----------|------------|-----------------|---|
|     | Discharge Task Report   |    |            |            |        |          |            |            |          |            |                 |   |
| Del | # W.O#                  | Co | Facility * | Date *     | Name * | Type *   | Due Date   | Received   | Stat     | us & Date  | Comment         |   |
| 7   | GC760-011A              | 49 | 8840909    | 01/22/1990 | SA     | W ABAND  | 12/18/2020 |            |          |            |                 |   |
| 1   | GC760-011A              | 49 | 8840909    | 12/12/1988 | SA     | RESPONSE | 03/15/2017 |            |          |            | HOLDING TIME R  |   |
| 9   | GC760-011A              | 49 | 8840909    | 01/22/1990 | SA     | LAB REPT | 12/16/2019 |            |          |            | MAINTAIN CTLS   |   |
| 8   | GC760-011A              | 49 | 8840909    | 07/14/2006 | SA     | LAB REPT | 06/15/2018 |            |          |            | NAM CTLS        |   |
| 6   | GC760-011A              | 49 | 8840909    | 07/14/2006 | SA     | LAB REPT | 12/15/2018 |            |          |            | NAM NADCS       |   |
| 5   | GC760-011A              | 49 | 8840909    | 12/12/1988 | SA     | INTERIM  | 04/15/2018 |            |          |            | TIDAL STUDY     |   |
| 4   | GC760-011A              | 49 | 8840909    | 01/22/1990 | SA     | FIELD    | 01/20/2018 |            |          |            | DTW             |   |
| 10  | GC760-011A              | 49 | 8840909    | 12/12/1988 | SA     | RESPONSE | 12/15/2017 |            |          |            | REINSTALL WEL   |   |
| 3   | GC760-011A              | 49 | 8840909    | 12/12/1988 | SA     | SARA     | 11/15/2017 | 03/14/2017 | A        | 03/14/2017 | NEW MWS & SO    |   |
| 2   | GC760-011A              | 49 | 8840909    | 01/22/1990 | SA     | INTERIM  | 08/21/2017 | 03/13/2017 | A        | 03/13/2017 | RECON & BASEL   |   |
|     | GC760-011A              | 49 | 8840909    | 01/22/1990 | SA     | HASP     | 03/23/2017 | 03/12/2017 | <b>A</b> | 03/12/2017 | ZERO DOLLAR     |   |
|     |                         | 49 | 8840909    | 07/14/2006 | RA     | PROPOSAL | 03/23/2017 |            |          |            | 2ND TIME EXT- D |   |
|     |                         | 49 | 8840909    | 07/14/2006 | RA     | NA SEMI  | 11/30/2016 | 06/28/2016 | W        | 06/28/2016 | DRF #5- Y10 SEM |   |
|     |                         | 49 | 8840909    | 07/14/2006 | RA     | PROPOSAL | 09/16/2016 | 09/09/2016 | Α        | 09/21/2016 | ADDENDUM RE: I  | J |

Enter value for : TNC\_TASK\_NAME\_ID Tab to "Comment", then press [Ctri+E] to enter Comments.

Depart

ę.

品

2×

⋗

+

RePorts

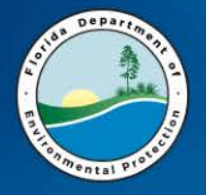

# YOUR TURN

Go to the Reports tab under Tasks (Discharge Tab)

- 1. Modify Due Dates
- 2. Add a new deliverable (Response to Comments)
- 3. Delete a record
- 4. Receive and mark status as incomplete

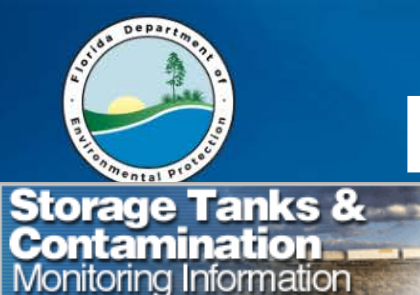

### **REPORT GENERATION**

STCM Data Entry | Main Report Menu |

Florida Department of Environmental Protection Storage Tanks/Contamination Monitoring Report Menu

- 1. Accounting Data Reports
- 2. FIRST Compliance Reports Portal
- 3. Compliance Data Reports
- 4. Contamination Data Reports
- 5. <u>Registration Data Reports</u>
- 6. Tank Office Reports
- 7. Reference Code Reports
- 8. Current STCM User Report
- 9. STCM User Documentation

6/14/2017

2

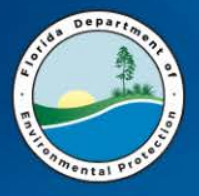

#### **CONTAMINATION DATA REPORTS**

- 1. Cap, Deductible, Co-Pay, Score and Rank
- 2. Contractors
- 3. Deliverables
- 4. Eligibility
- 5. Invoices
- 6. Master STCM Codes List
- 7. NPDES
- 8. Site Manager Assignment

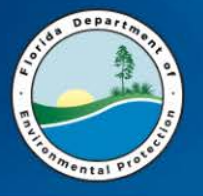

#### **CONTAMINATION DATA REPORTS**

- 9. Site Status
- 10. PRP Management Tools
- 11. Work Orders
- 12. SPI and Contract Assignment Reports

#### 13. Site Manager Statistics

This report features the average number of days it takes for a site manager to create a work order and to review deliverables. Report also lists the number of overdue deliverables, sites with O&M activities, sites with PRM activities, and total number of closed sites.

#### 14. Contractor Statistics

This report features contractor information such as number of days to complete deliverables, number of days it takes to execute a work order, number of invoices received and a total count of denied status deliverables.

- 15. User Documentation
- 16. <u>Exit</u>

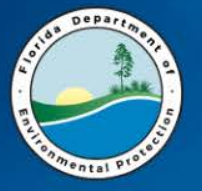

# DELIVERABLES

#### 1. Deliverables To Be Reviewed

This report allows the user to view deliverables that have been submitted and need to be reviewed. Deliverables to be reviewed are those with a received date that do not have a status date. The results can be limited by team, site manager, district, or local program county: Tank Office ID, County, Facility ID, Received Date, Task, Report Type, Due Date, Discharge Date, Combined With, Discharge Cleanup Status, Eligibility, Score Site Manager, Site Manager End Date

#### 2. Deliverables Due Within 30 Days

This report allows the user to view deliverables due within the next 30 days. This report displays deliverables with a due date within the next 30 days that do not have a received date. The results can be limited by team, site manager, district, or local program county: Tank Office ID, County, Facility ID, Due Date, Task, Report Type, Discharge Date, Combined With, Discharge Cleanup Status, Eligibility, Score, Site Manager, Site Manager End Date

#### 3. Past Due Deliverables

This report allows the user to view deliverables that are past due. Past due deliverables have a due date earlier than today and do not have a received date. The results can be limited by team, site manager, district, or local program county: Tank Office ID, County, Facility ID, Task, Report Type, Due Date, Discharge Date, Combined With, Discharge Cleanup Status, Eligibility, Site Manager, Site Manager End Date, Score.

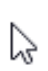

#### 4. Work Orders and Task Assignments with Outstanding Deliverables

This report allows the user to view deliverables that are outstanding. Outstanding deliverables are those that have a completion status other than A, R, W or C. The results can be limited by fiscal year, team or site manager: Team (Tank Office),Site Manager, County ID, Facility ID, Work Order or Task Assignment Number, Fiscal Year, Task Report Type, Due Date, Status.

5. <u>Exit</u>

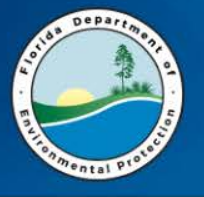

### **DELIVERABLES TO BE REVIEWED**

| Tank Office:         Select a Tank Office,         and Click the         Search Button to         find the Corresponding         Site Manager(s)         Matching Site Manager(s)         Include Deliverables of | PCTM1<br>PCTM2<br>PCTM3<br>PCTM4<br>PCTM5<br>Search<br>:<br>without Current Site Manager                                                                                                   | <b>Tank Office:</b><br>Select a Tank Office,<br>and Click the<br>Search Button to<br>find the Corresponding<br>Site Manager(s) | PCTM1<br>PCTM2<br>PCTM3<br>PCTM4<br>PCTM5<br>Search                                                                                 |    |
|----------------------------------------------------------------------------------------------------|----------------------------------------------------------------------------------------------------|----------------------------------------------------------------------------------------------------|----------------------------------------------------------------------------------------------------|----|
| County:<br>District:                                                                                                    | SUWANNEE<br>TAYLOR<br>UNION<br>VOLUSIA<br>WAKULLA<br>Note: Hold the Ctrl key to select more than one count<br>CENTRAL<br>NORTHEAST<br>NORTHEAST<br>NORTHWEST<br>SOUTH<br>n Counties        | Matching Site Manager(s):                                                                                                    | ALL IN PCTM1<br>BAYLISS_CJ<br>BLYDEN_T<br>BURMEISTER_D<br>CASPARY_G<br>Hold the Ctrl key<br>to select more than<br>one site manager |    |
| Include NREQ Dischar                                                                                                    | ges                                                                                                    | Include Deliverables w                                                                                                    | ithout Current Site Manag                                                                                                    | er |
| <ul> <li>Include Completed Sit</li> <li>Include Reports with</li> <li>Include Reports with</li> <li>Order Due Dates With</li> <li>Order Received Dates</li> </ul> Sort By:                                        | tes<br>an UNKNOWN Completion Status<br>a WITHDRAWN Completion Status<br>Most Recent First<br>With Most Recent First<br>Tank Office ID Y<br>Site Manager Y<br>Received Date Y<br>Due Date Y |                                                                                                    |                                                                                                    |    |
| 6/14/20                                                                                                    | 17                                                                                                    | FDEP-PRP                                                                                                    |                                                                                                    | 60 |

2

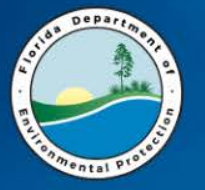

### **Past Due Deliverables**

#### 1. Deliverables To Be Reviewed

This report allows the user to view deliverables that have been submitted and need to be reviewed. Deliverables to be reviewed are those with a received date that do not have a status date. The results can be limited by team, site manager, district, or local program county: Tank Office ID, County, Facility ID, Received Date, Task, Report Type, Due Date, Discharge Date, Combined With, Discharge Cleanup Status, Eligibility, Score Site Manager, Site Manager End Date

#### 2. Deliverables Due Within 30 Days

This report allows the user to view deliverables due within the next 30 days. This report displays deliverables with a due date within the next 30 days that do not have a received date. The results can be limited by team, site manager, district, or local program county: Tank Office ID, County, Facility ID, Due Date, Task, Report Type, Discharge Date, Combined With, Discharge Cleanup Status, Eligibility, Score, Site Manager, Site Manager End Date

#### 3. Past Due Deliverables

This report allows the user to view deliverables that are past due. Past due deliverables have a due date earlier than today and do not have a received date. The results can be limited by team, site manager, district, or local program county: Tank Office ID, County, Facility ID, Task, Report Type, Due Date, Discharge Date, Combined With, Discharge Cleanup Status, Eligibility, Site Manager, Site Manager End Date, Score.

#### 4. Work Orders and Task Assignments with Outstanding Deliverables

This report allows the user to view deliverables that are outstanding. Outstanding deliverables are those that have a completion status other than A, R, W or C. The results can be limited by fiscal year, team or site manager: Team (Tank Office),Site Manager, County ID, Facility ID, Work Order or Task Assignment Number, Fiscal Year, Task Report Type, Due Date, Status.

#### 5. <u>Exit</u>

2

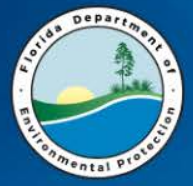

#### **Past Due Deliverables**

| Past                                                                       | Due Deliverables                                                                                     |                                                                                                    |                                                                                                    |    |
|----------------------------------------------------------------------------|----------------------------------------------------------------------------------------------------|----------------------------------------------------------------------------------------------------|----------------------------------------------------------------------------------------------------|----|
| Storage Tanks down                                                         |                                                                                                    | Include NREQ Discharg                                                                               | es                                                                                                    |    |
| Contamination Monitoring Information                                       |                                                                                                    | Include Completed Site                                                                              | 5                                                                                                    |    |
| STCM Data Entry   Main Report Menu                                         | 1                                                                                                    |                                                                                                    |                                                                                                    |    |
|                                                                            |                                                                                                    | Order Due Dates With N                                                                              | Most Recent First                                                                                                    |    |
| Tank Office:<br>Select a Tank Office,<br>and Click the<br>Search Button to | PCTC<br>PCTM1<br>PCTM2<br>PCTM3                                                                      | For Deliverables With Due I                                                                         | Dates Prior To                                                                                                    |    |
| find the Corresponding                                                     | PCTM4                                                                                                | Select A Date:                                                                                      | MM/DD/YYYY                                                                                                    |    |
| Site Manager(s)                                                            | Search                                                                                               | Or<br>Dave Loss Than Today:                                                                         |                                                                                                    |    |
| Matching Site Managor(c):                                                  |                                                                                                    |                                                                                                    |                                                                                                    |    |
| Matching Site Manager (S).                                                 | <b>_</b>                                                                                             |                                                                                                    |                                                                                                    |    |
| Include Deliverables with                                                  | out Current Site Manager                                                                             | Include Reports with an an an an an an an an an an an an an                                         | n UNKNOWN Completion Status                                                                                                    |    |
| Include Final Deliverables                                                 | Only                                                                                                 | Sort By:                                                                                            | Tank Office ID 🗸                                                                                                    |    |
| County:                                                                    | ESCAMBIA<br>FLAGLER<br>FRANKLIN<br>GADSDEN<br>GILCHRIST<br>Note: Hold the Ctrl key to sele<br>county | Output:                                                                                             | Site Manager V<br>Due Date V<br>Score V<br>Browser (HTML output) V<br>Note: This report must be printed in<br>landscape format to prevent trunca<br>columns. |    |
| District:                                                                  |                                                                                                    | Display SQL Only                                                                                    |                                                                                                    |    |
|                                                                            | CENTRAL<br>NORTHEAST<br>NORTHWEST                                                                    | Note: Reports with a completic<br>this report. Also excluded are r<br>"Include Reports with an UNKN | on status of W-Withdrawn or R-Rescinded a<br>reports with a completion status of U-Unkno<br>NOWN Completion Status" checkbox is checl                        |    |
| Include Local Program Co                                                   | unties                                                                                               |                                                                                                    | Submit Reset                                                                                                    |    |
| 6/14/2017                                                                  |                                                                                                    | FDEP-PRP                                                                                            |                                                                                                    | 62 |

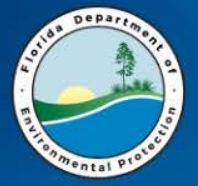

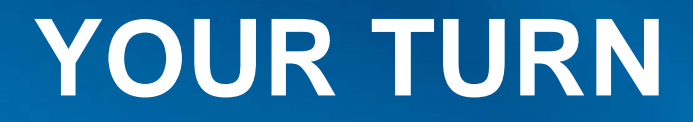

### QUESTIONS

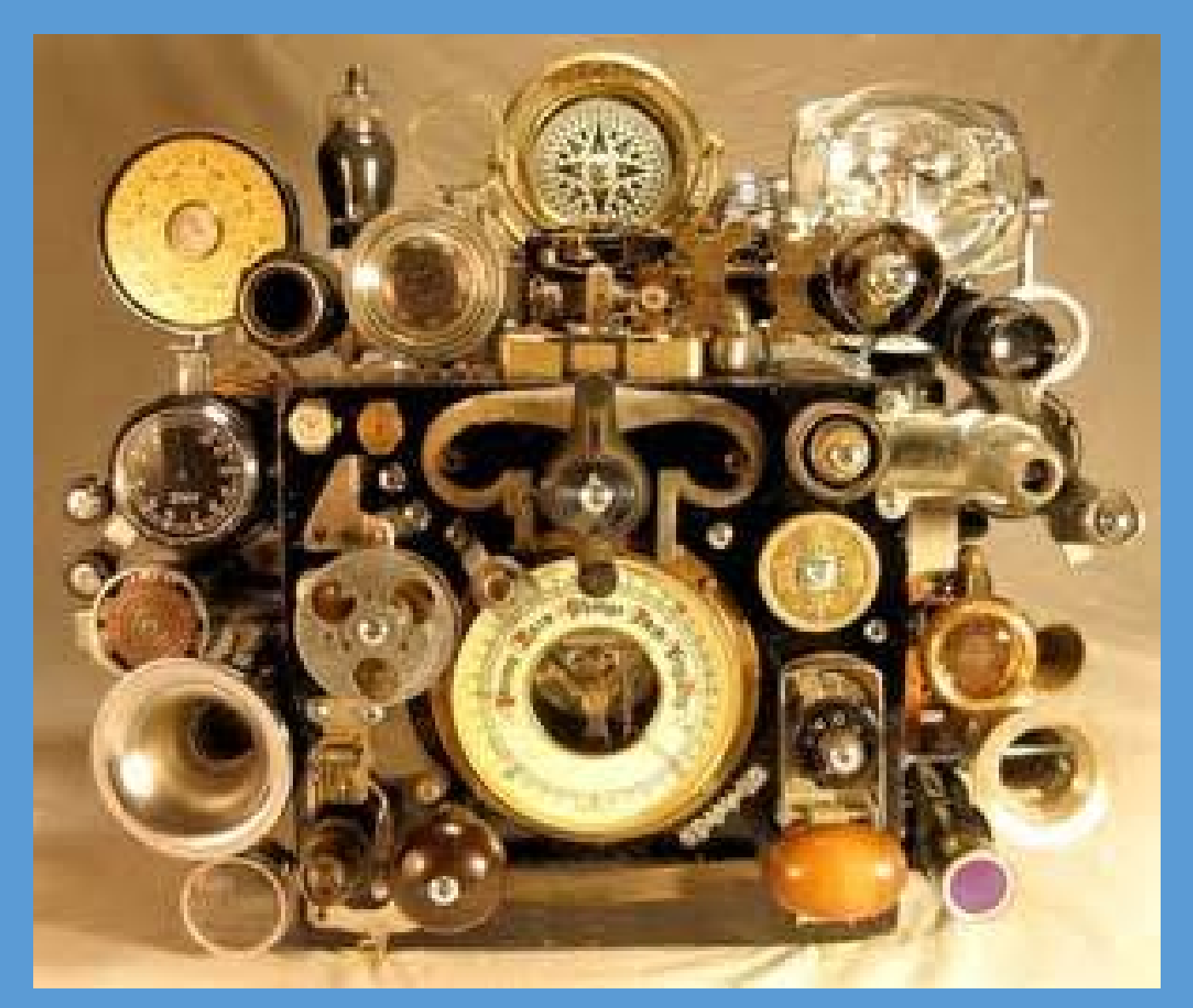